# EconoPac 8000 User's Manual

Manual No. 11-18900-01 Revision B

Copyright 1999

Bering Technology, Inc. 2827 Aiello Drive San Jose, CA 95111 (408)229-6400

| Note:                        | Copyright 1999-2001 by Bering Technology, Inc. All rights reserved. Printed<br>in the United States of America. No part of this document may be<br>reproduced in any way without the express written permission of Bering<br>Technology, Inc.                                                                                                    |
|------------------------------|----------------------------------------------------------------------------------------------------|
|                              | The information contained in this document is subject to change without<br>notice. Every reasonable precaution has been taken in the preparation of<br>this manual to insure its accuracy. However, Bering Technology, Inc.<br>assumes no liability resulting from any errors or omissions in this manual,<br>or from the use of the information contained herein, nor does it make a<br>commitment to update the information contained herein.                                                                                                    |
|                              | Bering EconoPac is a trademark of Bering Technology, Inc. HP, 9000 Series 300, 9000 Series 700, HP 9000 Series 800, HP Basic, HP-UX, and HP Pascal are trademarks of Hewlett Packard Corp.                                                                                                    |
| Important FCC<br>Information | This peripheral device generates and uses radio frequency energy, and if it<br>is not installed and used properly, that is, in accordance with this manual,<br>it may cause interference to radio and television reception. It has been type<br>tested and found to comply with the limits for a Class-A computing device<br>in accordance with the specifications in subpart J of part 15 of FCC Rules,<br>which are designed to provide reasonable protection against such<br>interference in a commercial installation. However, there is no guarantee<br>that interference will not occur in a particular installation. Operation of this<br>equipment in a residential area may cause interference and is up to you, at<br>your own expense, to take whatever measures may be required to correct<br>the interference. You can test to see whether this equipment does cause<br>interference with radio or television reception by turning the EconoPac off<br>and on while the receivers are on to see whether interference stops when<br>the drive is off. If the drive is causing interference, try to correct the problem<br>by one or more of the following measures: |
| •                            | Be sure you're using shielded interconnect cables.                                                                                                    |
| •                            | Reorient the receiving antenna.                                                                                                    |
| •                            | Relocate the drive with respect to the receiver.                                                                                                    |
| •                            | Move the receiver away from the EconoPac, or vice versa.                                                                                                    |
| •                            | Plug the computer into a different outlet so that the computer and receiver are on different circuits.                                                                                                    |
|                              | If necessary, consult your dealer or an experienced radio/television technician for additional suggestions. You may also find a booklet prepared by the Federal Communications Commission helpful. It is optitled <i>Herry to</i>                                                                                                    |

by the Federal Communications Commission helpful. It is entitled *How to Identify and Resolve Radio-TV Interference Problems*. Request Stock No. 004-000-00345-4, from the U.S. Government Printing Office, Washington, D.C., 20402.

|                  | OVERVIEW<br>Printing History                                                                                                    |
|------------------|----------------------------------------------------------------------------------------------------|
|                  |                                                                                                    |
| Printing History | New revision levels of the manual indicate a new rewrite of the manual. This may include new installation instructions for a particular operating system, or a new ROM version of the EconoPac subsystem. If the new revision is because of a difference in the operating procedures for the system, the ROM version associated with the manual Rev letter will be listed in the ROM Ver column. You can determine the ROM version of your EconoPac by using the front panel LCD controls. See chapter 4 for details. |
|                  | If the Revision level of the manual does not change from one printing<br>to the next, this indicates that the newer printing is a maintenance<br>upgrade, i.e. typographic errors, page references, etc.                                                                                                    |
|                  | If you have upgraded your EconoPac to a later version than the last<br>one listed in the following table, you should contact Bering Customer<br>Service to determine the proper revision of the <i>EconoPac 8000 User's</i><br><i>Manual</i> required for your EconoPac subsystem.                                                                                                    |
|                  | Date=Date this manual was printedRev=Revision level of this manualROM Ver=Applicable system ROM level                                                                                                    |

| Date       | Rev | ROM Ver | Changes to manual |
|------------|-----|---------|-------------------|
| May 1999   | А   | B.A     | First printing    |
| April 2001 | В   |         | Added 8700 Series |

### Warranty Statement

Bering products sold in the U.S.A. and Canada carry a standard one year warranty against defects in materials and workmanship.\* During the warranty period, Bering will, at its option, repair or replace equipment which proves to be defective.

All repairs will be performed at the factory. Any other arrangement, such as on-site service, will be at your expense. Before any product is returned for repair, a Return Materials Authorization number (RMA#) must first be obtained from a Customer Service representative.

Customer Service Bering Technology, Inc. 2827 Aiello Drive San Jose, CA 95111

(408) 229-6400 FAX (408) 229-6401

The selection and use of media, supplies, and consumables is the customer's responsibility. Bering reserves the right to exclude from the warranty any damage caused by misuse of the product, unauthorized modification, shipping damage, non-Bering-approved media, interface, software, or cleaning supplies.

NO OTHER WARRANTY IS EXPRESSED OR IMPLIED, INCLUDING, BUT NOT LIMITED TO, THE IMPLIED WARRANTIES OR MERCHANTABILITY AND FITNESS FOR A PARTICULAR PURPOSE. BERING SHALL NOT BE LIABLE FOR CONSEQUENTIAL DAMAGES, DIRECTLY OR INDIRECTLY RELATED TO THE USE OR PERFORMANCE OF BERING PRODUCTS.

\*For products sold outside the U.S.A. and Canada, contact your local Bering distributor, representative, or dealer for warranty terms. Repairs and upgrades carry a limited time warranty. Contact a Bering sales representative or Customer Service Representative for details on the warranty period for replaced parts and upgrades.

| Configuration<br>Settings | Use this table to record the configuration settings of your Bering EconoPac disk drive subsystem. |                 |             |  |
|---------------------------|---------------------------------------------------------------------------------------------------|-----------------|-------------|--|
|                           | Model: S/N:                                                                                       |                 |             |  |
|                           | Time Zone                                                                                         |                 |             |  |
|                           | HP-IB Address                                                                                     |                 |             |  |
|                           | Default Sector Size                                                                               | □ 256<br>□ 1024 | <b>5</b> 12 |  |
|                           | Emulation (HPxxxx)                                                                                | Enabled         | Disabled    |  |
|                           | Fixed disk<br>volume protect                                                                      | Tes Yes         | D No        |  |
|                           | CS 80 format                                                                                      | Enabled         | Disabled    |  |
|                           | Auto Spin down/up                                                                                 | Enabled         | Disabled    |  |
|                           | Spin down/                                                                                        | idle time       |             |  |
|                           | Spin up tim                                                                                       | ne              |             |  |

# Table of Contents

| 1 | INTRODUCTION                                                                                                    |
|---|----------------------------------------------------------------------------------------------------|
| 2 | INSTALLING THE ECONOPAC DRIVE       3         Quick-Start Procedure       3         Connecting the EconoPac 8000 Drives       4                                                                                                    |
| 3 | OPERATING THE DISK DRIVE5Power Up5Loading a Diskette6Ejecting a Diskette6Write-Protecting a Diskette6                                                                                                    |
| 4 | ECONOPAC SYSTEM FUNCTIONS7System Overviews8EconoPac 8700 Menu Tree8EconoPac 8900 Menu Tree9Main Menu10Spin Down Disk10Spin Down Disk10Configurations10Utilities10Display Time and Messages10Configurations Submenu11Change HP-IB Address11Change Default Sec[tor] Size11Change Emulation12Change Fix[ed] Disk Volume Protect12Change CS80 Format12Set Time13Set Date13Set Auto Spin Down/Up Time14Utilities Submenu17Floppy Disk Utilities Submenu20Tests Submenu23 |
| 5 | CONFIGURING YOUR HP-IB HP SYSTEM.       25         Unit Number       25         Formatting a Floppy Disk       26         Series 200/300 - BASIC 5.0/6.0.       27         Series 200/300 - PASCAL 3.2       31         HP 1000 A       35         HP 1000 M/E/F       37         Series 800 HP-UX 8.0/9.0/10.0       38                                                                                                    |
| 6 | CARING FOR THE DISK DRIVE                                                                                                    |

#### **OVERVIEW** *Table of Contents*

|   | General Safeguards41<br>Diskette Care42                                                                                                    |
|---|----------------------------------------------------------------------------------------------------|
| 7 | TROUBLESHOOTING & SERVICE.43Before You Do Anything Else.43Maintenance.43Fuse Replacement.44Technical Support.44                                                                    |
| Α | SPECIFICATIONS45200 MB Fixed Disk45500 MB Fixed Disk462.0 GB Fixed Disk474.0 GB Fixed Disk474.0 GB Fixed Disk48Floppy Disk49General50Power Requirements50Dimensions50Accessories50 |
| В | RACK MOUNT       .51         Installation       .51         INDEX       .53                                                                                                    |

Unpacking

|   | Congratulations on purchasing what we think is the finest disk<br>subsystem on the market. Bering drives are built for years of reliable<br>service. We're sure you'll agree as you continue to work with your drive.                                                                                                    |
|---|----------------------------------------------------------------------------------------------------|
|   | Bering EconoPac 8000 series drives are compatible with HP computer systems with an HP-IB interface. In this manual we refer to the Bering EconoPac subsystem as <i>EconoPac</i> and all HP systems as <i>computer</i> unless otherwise indicated.                                                                           |
|   | The Bering EconoPac 8000 Series is a subsystem consisting of a fixed disk drive with fixed disk capacities ranging from 200 MegaBytes to 4.0 GigaBytes to meet the mass storage requirements of any operating system. The 8700 Series consists of the above fixed disks in combination with a 2.0 MB floppy diskette drive. |
|   | Bering Technology offers the following EconoPac models with an HP-IB interface.                                                                                                    |
| • | Model 8702 — a 200MB fixed disk drive with a 2.0MB floppy drive                                                                                                    |
| • | Model 8705— a 500 MB fixed disk drive with a 2.0 MB floppy drive                                                                                                    |
| • | Model 8720— a 2.0 GB fixed disk drive with a 2.0 MB floppy drive                                                                                                    |
| • | Model 8740— a 4.0 GB fixed disk drive with a 2.0 MB floppy drive                                                                                                    |
| • | Model 8902 — a 200 MB fixed disk drive                                                                                                    |
| • | Model $8905 - a 500$ MB fixed disk drive                                                                                                    |
| • | Model 8920 — a 2.0 GB fixed disk drive                                                                                                    |
| • | Model $8940 - a 4.0$ GB fixed disk drive                                                                                                    |
|   | The EconoPac subsystems provide fast, reliable storage that's always<br>available. The installation procedure is almost identical for all models.<br>No software or hardware modifications are required. All EconoPac<br>drives support the latest HP CS80 disk command set.                                                |
|   | Carefully unpack your EconoPac near the location where you want to set it up, noting the packing method as you go. Save the packing materials — they'll come in handy if you ever want to transport the unit.                                                                                                    |
|   | Besides this manual, the carton contains:                                                                                                    |
| • | The EconoPac drive subsystem                                                                                                    |
| • | A power cable                                                                                                    |
| • | A warranty card                                                                                                    |
| • | Floppy diskette (8700 series only)                                                                                                    |

If any item is missing, please call your dealer or call Bering Customer Service at  $(408)229{\mathcharcol}{\mathcharcol}{\mathc$ 

| Conventions in this |  |
|---------------------|--|
| Manual              |  |

We'll use the following conventions to make the information more precise:

- Keys on the keyboard are indicated by capital letters enclosed in square brackets, e.g., [ENTER], regardless of whether the characters on your keys are actually capitalized. On the other hand, buttons on the EconoPac are indicated by underlined capital letters alone followed by the word *button*, e.g. <u>POWER</u> button.
- A monospaced type font, like this, is used to convey text you should see on your screen, e.g., "you'll see: Welcome! on your monitor."
- The same font in contrast (either bold or regular) to the surrounding text, like this, is used to present the exact characters or keys you are to type or press, e.g., "type UTIL and press [ENTER] to continue." However, these keystrokes will not be typographically differentiated if they are conditional or theoretical. That is, you have the option of making one of several entries or we are speaking of hypothetical situations, e.g., "If you type Y and press [ENTER] the disk will be reformatted, but if you type N and press [ENTER] you will exit the program."
- Commands, program, utility, and file names are capitalized to distinguish them from the rest of the text. However, when in a command line, they will be represented in lower case letters unless upper case (capital) letters are actually required, e.g.

in text: "... use the TYPE command to read text files."

to be typed: type **a:readme** 

• Italics in any type face, *like this*, have a limited number of possible meanings:

Words as words, letters as letters, or numerals as numerals, e.g., "the word *enter* can be confused with the key on your keyboard, therefore we will use *type* in its place."

Titles of books, booklets, or disks, e.g., EconoPac 8000 User's Manual.

Symbolic of variable words, characters, or numerals. That is, something must be in the variable's place, but the exact contents vary with different situations and cannot be specified without knowing a particular situation. Variable is not synonymous with optional. Frequently the letter(s) n (for numerals), or x (for words or characters) are used to hold the place of the variable, e.g., "the program will answer that there are n widgets." Note however, that a capital N is used for clarity when you are to type the letter n usually to signify *No* even though you don't actually have to capitalize the letter when you type it.

|                          |                                                                                                    | This chapter describes the<br>is divided into three sectio<br>enables experienced users<br>"Connecting the EconoPac<br>connect the disk drive to H<br>next chapter for additional                                                                                                    | installation procedure for the EconoPac and<br>ns. The "Quick-Start Procedure" section<br>to begin operation right away. The<br>8000 Drives" section helps new users<br>IP-IB based systems before going on to the<br>operating instructions. |
|--------------------------|----------------------------------------------------------------------------------------------------|----------------------------------------------------------------------------------------------------|----------------------------------------------------------------------------------------------------|
| Quick-Start<br>Procedure |                                                                                                    | This section describes the quick-start procedure to set up the EconoPac 8000. Most of the parameters are already set at the factory. There may be some adjustments necessary before the EconoPac can operate in your particular environment. Refer to Chapter 5 for detailed instructions. |                                                                                                    |
|                          |                                                                                                    | The default parameter settings are as follows:                                                                                                    |                                                                                                    |
|                          |                                                                                                    | Date/Time:<br>HP-IB address:<br>Emulation:<br>Default sector size:<br>CS80 format:                                                                                                    | Pacific time<br>0<br>disabled<br>1024<br>enabled                                                                                                    |
|                          | 1.                                                                                                    | Turn off your computer a                                                                                                    | nd connect the EconoPac.                                                                                                    |
|                          |                                                                                                    | If necessary, refer to the ne                                                                                                    | ext section in this chapter.                                                                                                    |
|                          | 2.                                                                                                    | Turn on the EconoPac and                                                                                                    | d wait for the self-test to end.                                                                                                    |
|                          |                                                                                                    | When the test ends withou displayed on the front pan                                                                                                    | t incident, the time and date should be<br>el LCD and the clock should be running.                                                                                                    |
|                          | 3.                                                                                                    | Check the time and date.                                                                                                    | Adjust the clock if required.                                                                                                    |
|                          | 4.                                                                                                    | Check the HP-IB address i devices on the HP-IB have                                                                                                    | n the configuration function. Make sure all<br>a unique address.                                                                                                    |
|                          | 5.                                                                                                    | Turn on your computer.                                                                                                    |                                                                                                    |
|                          | 6.                                                                                                    | Initialize the disk and beg                                                                                                    | gin using the EconoPac.                                                                                                    |
| ▲ CAUTION:               | <b>ON:</b> <i>Make sure that other equipment or appliances which might gene</i><br><i>electrical noise or a power surge are on separate circuits.</i> |                                                                                                    |                                                                                                    |

Connecting the EconoPac 8000 Drives

2

For specific installation and configuration instructions for your computer, refer to the Chapter 5, "Configuring Your HP-IB HP System."

These instructions are for connecting an EconoPac 8000 model to an HP-IB based computer with the EconoPac HP-IB connector.

▲ CAUTION: Turn off your computer and unplug the power cord from the wall outlet. Disconnect any other cables attached to the back panel of your computer that may be in your way.

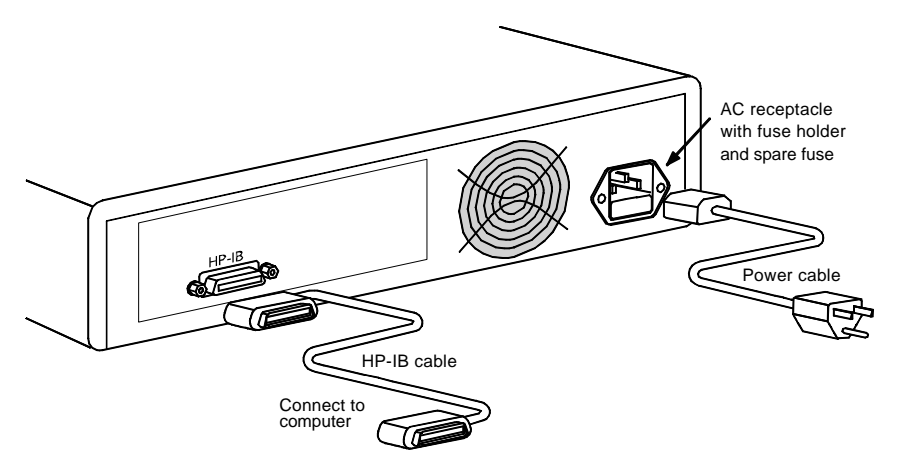

Figure 2-1: Connecting EconoPac 8000 to an HP-IB computer

- 1. Turn off your computer.
- 2. Connect one end of the HP-IB cable to the HP-IB connector on the back of the computer and the other end to the HP-IB connector on the back panel of the EconoPac. Tighten the thumb screws by hand.
- 3. Connect the power cable to the back of the EconoPac. Make sure there is at least two inches of space around the back and one inch around the sides of the drive.
- 4. Plug the EconoPac and the computer into a grounded electrical outlets.

# ▲ CAUTION: Make sure that other equipment or appliances which might generate electrical noise or a power surge are on separate circuits.

- 5. Turn on the EconoPac.
- 6. Set the HP-IB address of the EconoPac to a unique address on the HP-IB chain.
- 7. Turn on the computer, and any other peripherals.

# **OPERATING THE DISK DRIVE**

This chapter describes the operating procedures for the EconoPac series drives.

Power Up

Figure 3-1 illustrates all controls and indicators required for operating the EconoPac 8900 series.

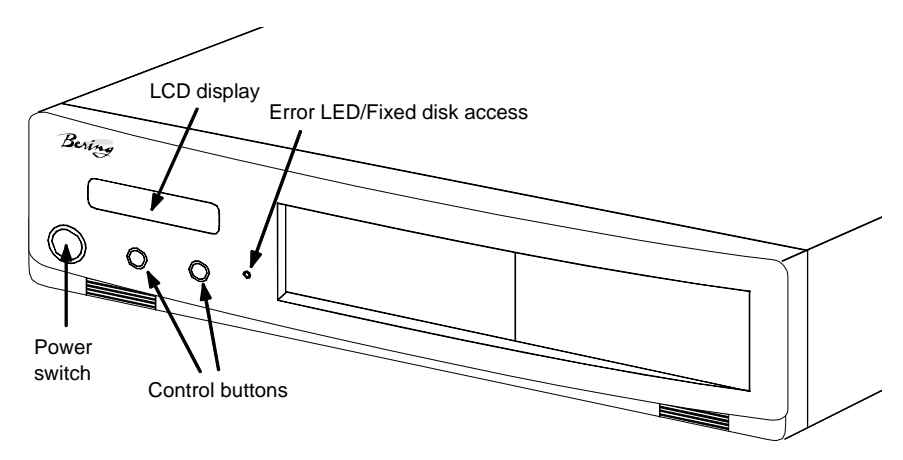

Figure 3-1: EconoPac 8900 Front Panel

Figure 3.2 shows the controls for the EconoPac 8700.

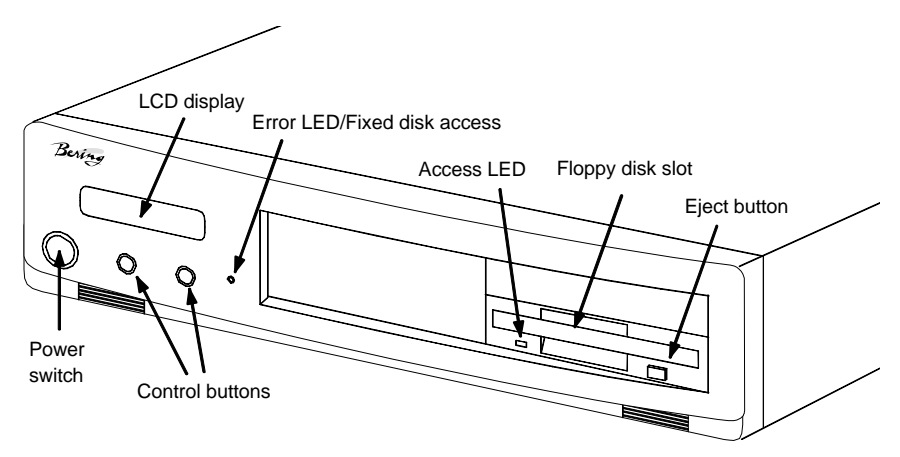

Figure 3-2: EconoPac 8700 Front Panel

1. Press the POWER button on the front panel of the EconoPac.

The EconoPac will begin its power up self-test procedures. The EconoPac has a red access LED in the lower right corner of the front panel. This LED will flash during start up to indicate a self-test operation for the

3

Diskette

fixed drive and then go out. It will also flash whenever the fixed disk drive is accessed. This operation should take less than a minute.

**Loading a** Insert and remove floppy diskettes just as you would on a PC.

1. Insert the diskette into the drive slot with the label side up and the writeprotect switch toward you and push the diskette straight in, keeping it parallel with the top and bottom of the drive, until it seats with a click.

Ejecting aIt is important to remove the diskette before you turn off the EconoPac.DisketteIf you leave the diskette in the drive, the shutter remains open and the<br/>recording media itself is vulnerable to dust and contamination.

1. To eject a diskette, depress the eject button until the diskette pops out.

Remember to label and date the diskette for future reference.

Write-Protecting<br/>a DisketteYou may want to write-protect the floppy diskette after removing it<br/>from the floppy drive. Write-protection prevents accidentally erasing<br/>data on the diskette. The write-protection switch is located on the front<br/>left edge of the diskette.

Read/write position Read only position (write-protect switch

Figure 3-3: Write-protecting a diskette

1. To write-protect the floppy diskette, slide the tab away from the metal shutter until the tab snaps into place.

A fingernail or the tip of a pen may prove useful in moving the tab. When you can see through the rectangle this opens in the diskette, data cannot be written to the cartridge and existing data cannot be erased by any ordinary means. This chapter describes the EconoPac configuration and operating procedures. The EconoPac features a push-button operation for performing configuration and operating procedures. This procedure is based on a hierarchical structure of system functions displayed on the disk drive's LCD. All procedures can be performed using the two front panel push-button controls: **SELECT** and **ENTER**.

These instructions should be used in conjunction with your specific HP computer's configuration procedure given in Chapter 5, "Configuring Your HP System."

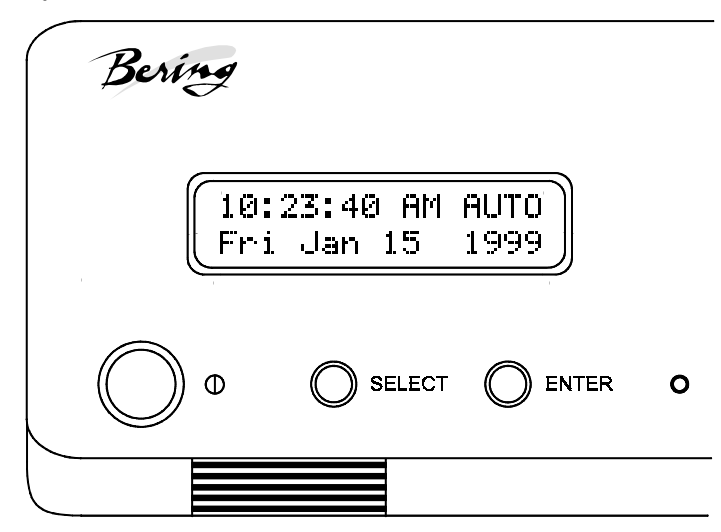

Figure 4-1: Front panel LCD and push-button controls

All system operations are performed by first selecting a function and then entering it for execution. The <u>SELECT</u> button enables you to scroll through all the available system functions and select desired choices. The <u>ENTER</u> button enables you to execute the chosen function.

- To select a system function, press the **SELECT** button until the desired function appears on the LCD.
- To execute the chosen function or display its options, press the **ENTER** button.
- If you want to abort the current operation, press the <u>SELECT</u> and <u>ENTER</u> buttons simultaneously.

The abort function is allowed only during certain operations.

• To scroll or step backward in a menu, press and hold the **SELECT** button first and then the **ENTER** button.

4

System This section contains a menu structure of the commands which can be **Overviews** accessed from the front panel LCD display and controls. EconoPac 8700 The LCD display command structure for the 8700 models: Menu Tree Time / Date - Spin down disk - Spin up disk - Configurations — Change HPIB address - Change default sector size - Change emulation - Change fixed disk volume protect - Change CS80 format -Set time -Set date – Set auto spin up/down disk – Return to main Utilities - Bering model - ROM version / date - Fixed disk utilities - Show disk information - Spin down/up disk Verify disk Format disk - Previous menu Floppy disk utilities Show floppy information - Verify floppy - Format floppy Previous menu Tests Show statistics - Test LCD display - Verify media - Previous Menu Return to main Display time and messages

#### EconoPac 8900 Menu Tree

The command structure for the EconoPac 8900 models:

#### Time / Date

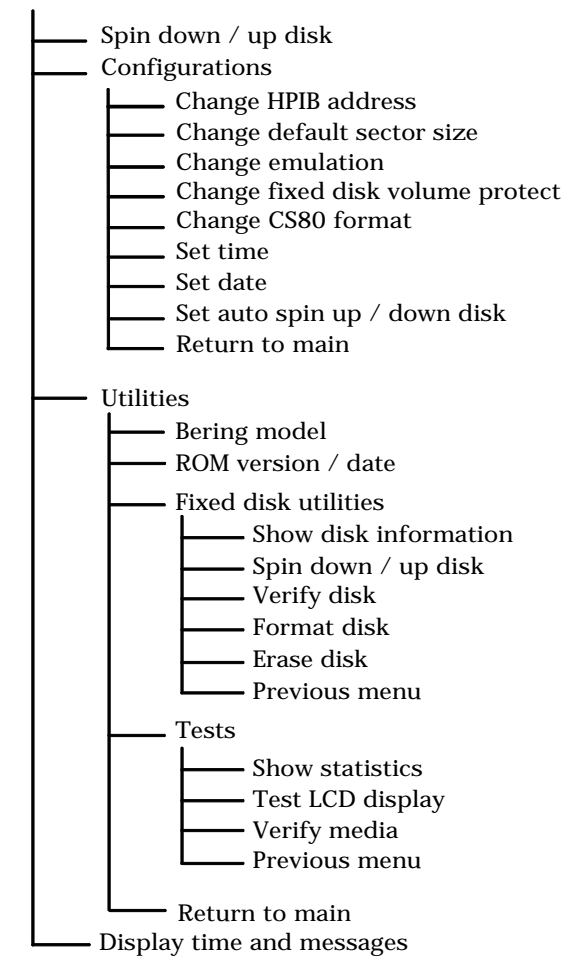

4

| Main Menu                    |    | The default display on the front panel LCD is the time/date. When the SELECT button is pressed, the first choice of the Main menu will be displayed. You can scroll the Main menu by repeatedly pressing the SELECT button. To execute the selected function or to enter the submenu, press the ENTER button. The following options are available from the Main menu:<br>Spin down disk<br>Spin up disk<br>Configurations<br>Utilities<br>Display time and messages |
|------------------------------|----|----------------------------------------------------------------------------------------------------|
| Spin Down Disk               |    | This function will spin the fixed disk drive down. Using this function will help prevent wear on a drive which is constantly powered on. There is an Auto spin-down function available in the Configurations menu.                                                                                                    |
|                              | 1. | Press the ENTER button to execute the displayed function.                                                                                                    |
|                              |    | The drive will then spin down.                                                                                                    |
| Spin Up Disk                 |    | This function will spin the fixed disk drive up. If the drive is already spinning, this function will have no effect.                                                                                                    |
|                              | 1. | Press the ENTER button to execute the displayed function.                                                                                                    |
|                              |    | The drive will then spin up.                                                                                                    |
| ▲ CAUTION:                   |    | If the computer system attempts to access the EconoPac while it is spun<br>down, the drive will automatically spin up, but the computer system may<br>time-out before the drive is ready, causing a system error.                                                                                                    |
| Configurations               |    | This function sets the HP-IB address, emulation mode, default sector size, CS80 format, command mode, sets automatic spin down and up, and sets the date and time. (See the "Configurations Submenu" section for detailed information.)                                                                                                    |
| Utilities                    |    | This function shows disk information; verifies, and formats the fixed disk, erases data; and performs test functions. Refer to the "Utilities Submenu" section for detailed information.                                                                                                    |
| Display Time and<br>Messages |    | This function exits the Main menu and displays the current date, time, and system messages.                                                                                                    |

| Configurations<br>Submenu       |    | This function sets the HP-IB address, changes the emulation, changes the drive button function, and sets the date and time.                                                            |
|---------------------------------|----|----------------------------------------------------------------------------------------------------|
|                                 | 1. | Press the ENTER button when the Configurations function is displayed on the Main menu.                                                                                                 |
|                                 |    | The Configurations submenu will offer these functions:                                                                                                    |
|                                 |    | Change HP-IB address<br>Change default sector size<br>Change emulation<br>Change fixed disk volume protect<br>Change CS80 format<br>Set time<br>Set date<br>Set auto spin down/up disk |
|                                 | 2. | Press the SELECT button to scroll through the functions.                                                                                                    |
|                                 | 3. | To return to the Main menu, press the NTER button when you see Return to main.                                                                                                    |
| Change HP-IB<br>Address         |    | This function sets the HP-IB address of the EconoPac. The values range from 0 to 7. When selecting the HP-IB address, make sure each device on the same HP-IB has an unique address.   |
|                                 | 1. | Press the ENTER button to execute this function.                                                                                                    |
|                                 |    | The following message will appear:                                                                                                    |
|                                 |    | HP-IB address = 0                                                                                                    |
|                                 | 2. | Press the <u>SELECT</u> button to scroll through all the choices, then press the <u>ENTER</u> button to select the correct address.                                                    |
|                                 |    | The EconoPac will reset to the new value.                                                                                                    |
| Change Default<br>Sec[tor] Size |    | This function sets the default physical sector size when the fixed disk<br>if formatted by the host computer.                                                                          |
|                                 | 1. | With theChange default sec size function displayed, press th <u>ENTER</u> button to choose this function.                                                                              |
|                                 |    | You'll see this message:                                                                                                    |
|                                 |    | Set bytes/sector<br>to same/256/512/1024                                                                                                    |
|                                 | 2. | Press the <u>SELECT</u> button to scroll through the selections:                                                                                                    |
|                                 |    | same = no change<br>256 = 256 bytes/sector                                                                                                    |

| 256  | = | 256 bytes/sector  |
|------|---|-------------------|
| 512  | = | 512 bytes/sector  |
| 1024 | = | 1024 bytes/sector |

A sector size of 256 bytes/sector is required for some systems. HP 900, and HP-UX users may use 1024 bytes/sector. See appendix A, or Show Disk Information in the Utilities Submenu for capacities.

- 3. Press the ENTER button to choose the desired value.
- **Change Emulation** This function enables or disables HP disk emulation for the Bering fixed disk. When enabled, the Bering EconoPac fixed disk will emulate a HP fixed disk. The default setting is disabled.
  - 1. With the Change emulation function displayed, press the <u>NTER</u> button to choose this function.

The following message will appear:

disable/enable HPxxxxx emulation

- 2. Press the SELECT button to toggle betweendisable, and enable
- 3. Press the<u>ENTER</u> button to choose the desired setting. The disable function is recommended
- ▲ CAUTION: Setting this option to Enable will cause the operating system of your computer to see the Bering fixed disk as an HP disk which is close, but not identical, in size to the Bering disk. The emulation will be a smaller capacity drive. For example, the Bering 500MB fixed disk set to HP emulation mode will appear as an HP 300MB fixed disk.

Change Fix[ed] Disk Volume Protect This function is used to toggle write-protection on or off for each individual volume on the fixed disk.

1. With the Change fix[ed] disk volume protect function displayed, press the <u>ENTER</u> button to choose this function.

You'll see the following message:

Write protect volume n? No

2. Choose Yes or No and press the <u>ENTER</u> button to protect or unprotect each volume on the fixed disk as you step through them one-by-one.

When you've stepped through each volume on the fixed disk you'll return to the Configurations submenu.

Change CS80 Format

- Use this function to disable the CS80 FORMAT command when you want to speed up the initialization process or to prevent accidental execution of the FORMAT utility.
- ▲ CAUTION: When the FORMAT command is disabled, the INITIALIZE utility or command may overwrite the existing directory with a new one causing the loss of all of your files.
  - 1. With the Change CS80 format function displayed, press th<u>ENTER</u> button to initiate this function.

The following message will appear.

Disable/Enable CS80 format command

- 2. Press the SELECT button to toggle between Disable and Enable.
- 3. Press the <u>ENTER</u> button to select the desired function.

We recommend the Enable option.

Set Time This function allows you to change the time.

1. With the Set time function displayed, press thENTER button.

You'll see:

Set time 3:15:27 PM

The actual time displayed will vary. The hour field will be blinking.

2. Press the SELECT button to increment the hour.

Holding the SELECT button will cause the hour to increment (through twelve hours) continuously. If you continue to hold down the SELECT button, incrementing will speed up.

To decrement the hour, press and hold the **SELECT** button, and then press the **ENTER** button. Again, decrementing will be continuous and speeds up if you hold the buttons down.

3. When the correct hour is displayed, press the button.

The minute field will start to blink.

- 4. <u>SELECT</u> and <u>ENTER</u> the correct minute setting just as you did the hour.
- 5. <u>SELECT</u> and <u>ENTER</u> the correct setting for seconds.
- 6. <u>SELECT</u> and <u>ENTER</u> the correct AM/PM setting.

After you have made this setting, you'll be returned to the Set time option.

This function allows you to change the date.

1. With the Set date function displayed, press th<u>ENTER</u> button.

You'll see:

Set Date

Set date Fri Apr 20, 2001

The actual date displayed will vary. The day field will be blinking.

2. Press the <u>SELECT</u> button to increment the day.

4

Holding the **SELECT** button will cause the day to increment (through twelve hours) continuously. If you continue to hold down the **SELECT** button, incrementing will speed up.

To decrement the day, press and hold the **SELECT** button, and then press the **ENTER** button. Again, decrementing will be continuous and speeds up if you hold the buttons down.

When the correct day is displayed, press the **ENTER** button.

The month field will start to blink.

- 3. <u>SELECT</u> and <u>ENTER</u> the correct month setting just as you did the day.
- 4. SELECT and ENTER the correct date setting.
- 5. <u>SELECT</u> and <u>ENTER</u> the correct year setting.

After setting the date , you'll be returned to the Set date option.

Set Auto Spin<br/>Down/Up TimeThis function sets a time for the disk drive to spin down and then spin<br/>up automatically at preset times. Using this function will help increase<br/>the life of the fixed disk drive. Any disk access activity on the HP-IB bus<br/>to the EconoPac from the computer system will cause the drive to spin<br/>back up before the preset spin up time. The Auto spin down period<br/>should be at a time when no system disk activity will be performed.

The default setting is to spin down the drives after 30 minutes of idle time. The auto spin up portion is disabled by default, meaning the drive will not spin up until you manually spin them up from the front panel controls or the EconoPac is accessed by the computer.

▲ CAUTION: The spin up time may take several seconds which may cause your computer system to time-out while attempting to access the EconoPac while it is not spinning.

1. With the Set auto spin down/up time function displayed, press the <u>ENTER</u> button to choose this function.

The following message will appear:

Disable / Enable auto spin down

- 2. Press the <u>SELECT</u> button to toggle betweend is able and enable.
- 3. Press the ENTER button to choose the desired setting.

If you selected Enable auto spin down, you will see the following message:

Spin down base on idle / exact time 4. Press<u>SELECT</u> to toggle between idle and exact then pre<u>SENTER</u>. Idle means after an amount of time with no activity on the drive; exact means at an exact time of day.

If you selected idle time, you will see the following display:

Spin down after idling 30 min

5. Press<u>SELECT</u> to change the number from 30 to 120 min. You can make the number go down by holdin<u>§ELECT</u> and then pressin<u>€NTER</u>. Press <u>ENTER</u> when the desired interval is displayed.

If you selected exact time you will see the following display:

Spin down at 10:00 AM

The actual time displayed may be different. The hour field will be blinking.

- 6. SELECT and ENTER the spin down hour.
- 7. <u>SELECT</u> and <u>ENTER</u> the spin down minute time.
- 8. <u>SELECT</u> and <u>ENTER</u> the spin down AM/PM setting.

You will now see the following message:

Spin up at 10:00 AM

9. Follow the same procedure as the spin down time to set the spin up time.

After doing so, you'll be returned to the Disable/Enable auto spin down function.

When you return to the main menu time display, you will see the following:

10:23:40 AM AUTO Fri Apr 20, 2001

The "AUTO" displayed in the LCD indicates that auto spin up or auto spin down is enabled, or both are enabled.

The auto spin down and spin up will occur at the same time every day until you disable the both the auto spin down and auto spin up functions.

# Utilities Submenu

This function shows cartridge information; locks and unlocks, verifies, and formats the cartridge, one side at a time; copies and erases cartridge data; and performs test functions via these options:

- Model Number Displays the model number of the EconoPac.
- **ROM Version** Displays the firmware version number and release date.
- Fixed Disk Utilities Shows disk information; verifies, and formats the disk. Refer to the "Fixed Disk Utilities Submenu" section for detailed information.
- Floppy Disk Utilities Shows diskette information; verifies, and formats the diskette. Refer to the "Floppy Disk Utilities Submenu" section for detailed information. This menu appears only on the 8700 series.
- **Tests** Shows statistics, tests the LCD, and verifies media. (See the Test Submenu section for detailed information.)

To access and exit these utilities...

1. Press the<u>ENTER</u> button when theUtilities function is displayed on the Main menu.

The Utilities submenu then appears and displays the following functions:

Model number ROM version Fixed disk utilities Floppy disk utilities (8700 only) Tests Return to main

- 2. Press the <u>SELECT</u> button to scroll through the information or functions.
- 3. When you seeReturn to main, press theENTER button to return to the Main menu.

| Fixed Disk<br>Utilities Submenu |    | This function shows disk information; verifies, and formats the fixed disk, and erases drive data.                                                                                                    |
|---------------------------------|----|----------------------------------------------------------------------------------------------------|
|                                 | 1. | Press the <u>ENTER</u> button when theFixed disk utilities function is displayed on the Utilities submenu.                                                                                                    |
|                                 |    | The Fixed disk utilities submenu then appears displaying the following functions:                                                                                                    |
|                                 |    | Show DISK information<br>Spin down/up disk<br>Verify disk<br>Format disk<br>Erase disk<br>Previous menu                                                                                                    |
|                                 | 2. | $\label{eq:Press} Press \ the \underline{\texttt{SELECT}} \ button \ to \ scroll \ through \ the \ information \ or \ functions.$                                                                                                    |
|                                 | 3. | You can return to the Utilities menu by pressing the term button when you see Previous menu .                                                                                                    |
| Show Disk Informa-              |    | This function displays the following about the fixed disk:                                                                                                    |
| tion                            |    | Number of volumes on disk (if more than 1)<br>Volume capacity in KB<br>Volume size in cylinders<br>Volume cylinder size in tracks<br>Volume track size in sectors<br>Volume size in sectors<br>Logical sector size<br>Physical sector size<br>Interleave<br>Date disk last formatted*<br>Date disk last written*<br>Date disk last accessed*<br>* only if disk is formatted. |
|                                 | 1. | Press the <u>ENTER</u> button to scroll through each field.                                                                                                    |
| Spin Down/Up Disk               |    | This function will spin the drive down or up. Using this function will<br>help prevent wear on a drive which is constantly powered on. There is<br>an Auto spin-down function available in the Configurations menu.                                                                                                    |
|                                 | 1. | Press the ENTER button to execute this function.                                                                                                    |
|                                 |    | If the drive is already spun down, you will see the following message:                                                                                                    |
|                                 |    | Spin up<br>disk                                                                                                    |
|                                 | 2. | Press the <u>ENTER</u> button to spin the drive up.                                                                                                    |

4

The drive will spin up at the first sign of activity on the HP-IB bus, or when the LCD front panel controls access the drive.

▲ CAUTION: If the computer system attempts to access the EconoPac while it is spun down, the drive will automatically spin up, but the computer system may time-out before the drive is ready, causing a system error.

Verify Disk This function scans every sector on the fixed disk for defects. If a bad sector is found, this function will terminate with the LCD showing the error.

#### 1. Press the ENTER button to start.

As the verification progresses, the record address is updated. The following message will appear:

Verify DISK record n

2. To abort the function at any time, press and hold both t<u>Stel ECT</u> and <u>ENTER</u> buttons simultaneously until the following message appears:

Abort received. wait ...

3. Release the buttons.

The function will abort at the appropriate time and you'll see:

User abort

4. Press the ENTER button to exit.

When you've exited the function, the following message will appear:

*n* complete verifies done

5. Press the ENTER button to return to the Fixed disk utilities submenu.

Format Disk

This function is used to format the fixed disk if the FORMAT utility is not available in your host system or if you want to partition the disk into multiple volumes. After the disk is formatted into multiple partitions, you must use the HP-IB address, unit number (0) and the volume number (0 to 7) to access each of the partitions.

#### ▲ CAUTION: The Format Disk function will erase all data on the fixed disk.

1. Press the<u>ENTER</u> button when theFormat disk function is displayed on the Fixed disk utilities submenu.

The Format disk submenu then appears displaying the following message:

Erase entire media? NO

- 2. Press the SELECT button to toggle between YES and NO.
- 3. Select YES and press the ENTER button to continue.

The following message will appear:

Set bytes/sector to same

**4.** Press the<u>SELECT</u> button to scroll through the option(same, 256, 512, 1024), choose one, and press th<u>€NTER</u> button for the desired value.

We recommend that you choose 1024 bytes per sector. Refer to Chapter 5 or Chapter 6 to determine the supported sector size for your system. When you've made your choice, you'll see:

Set interleave to 1

5. Use the <u>SELECT</u> button to select button to scroll through the optio(is 10), choose on and press the <u>ENTER</u> button to start the format process.

The following message will appear:

Set volumes to *n* 

6. Use the <u>SELECT</u> button to scroll through the choices for number of volumes(1-8) and press the <u>ENTER</u> button to choose the desired value.

You'll see a display showing the number of volumes (vols) and the sector size (bps - bytes per sector):

1 vols 256 bps continue? No

If you choose No the FORMAT option will quit and you'll be returned to the Removable disk utilities menu.

7. Use the <u>SELECT</u> button to selectles and press the <u>ENTER</u> button to start the format process.

The following message will appear:

Formatting DISK

Formatting will take up to 1 hour. When the process is complete, the following message will appear:

DISK formatted

#### 8. Press the ENTER button to return to the Fixed disk utilities submenu.

Erase Disk This function will erase the entire drive by performing a DOD wipe delete. This wiping of data is done by first filling the sectors with the hexadecimal characters FF and 00 three times, then to write the hexadecimal character F6 once. This method prevents any traces of data from being read, even with sophisticated techniques.

# ▲ CAUTION: The erased drive will be unreadable and must be formatted again to be usable.

1. Press the<u>ENTER</u> button when theErase disk function is displayed on the Fixed disk utilities submenu.

The Erase disk submenu will appear and ask:

Erase entire media? NO

2. Use the <u>SELECT</u> button to selectYES and press the <u>ENTER</u> button to continue.

The Erase function will make seven erase passes through the disk. This function may be aborted by pressing the <u>SELECT</u> and <u>ENTER</u> buttons at the same time until Abort received is displayed. Upon successful completion, the following message will appear:

DISK erased

3. Press the ENTER button to return to the Fixed disk utilities submenu.

#### Floppy Disk Utilities Submenu

This group of functions shows floppy disk information; verifies and formats the diskette. This menu is found only on the 8700 Series models.

1. Press the<u>ENTER</u> button when theFixed disk utilities function is displayed on the Utilities submenu.

The Floppy disk utilities submenu then appears displaying the following functions:

Show floppy information Verify floppy Format floppy Previous menu

- 2. Press the <u>SELECT</u> button to scroll through the information or functions.
- 3. You can return to the Utilities menu by pressing the term button when you see Previous menu.

Show FloppyThis function displays the following information about the floppy disk:Information

Floppy capacity in bytes High/Low density Single/Double sided Sector size Interleave IBM format (if formatted in DOS format) Write-protected (if protection is on)

1. Press the ENTER button to scroll through each field.

Verify Floppy This function scans every sector on the floppy diskette for defects. If a bad sector is found, this function will terminate with the LCD showing the error.

1. With the Verify floppy function displayed, press th<u>ENTER</u> button to start. You'll see:

Verifying FLOPPY

As the verification progresses, the track address is updated. The following message will appear:

Verifying Cyl *n* Head *n* 

2. To abort the function at any time, press and hold both the following message appears:

ABORT received. Wait ...

3. Release the buttons.

The function will take a while to stop and the following message will appear:

FLOPPY verified

- 4. Press the ENTER button to exit.
- 5. Press the<u>ENTER</u> button to return to the loppy disk utilities submenu.

**Format Floppy** This function is used to format the floppy disk if the FORMAT utility is not available on your host system.

▲ CAUTION: The Format Floppy function will erase all data on the floppy diskette.

1. Press the<u>ENTER</u> button when theFormat floppy function is displayed on the Floppy disk utilities submenu.

The following message appears:

Erase entire media? No

2. Press the <u>SELECT</u> button to choose Yes and press the <u>ENTER</u> button to continue.

The following message will appear:

Set bytes/sector to same

3. Use the <u>SELECT</u> button to scroll through the option(same, 256, 512, 1024, IBM), choose one, and press th<u>€NTER</u> button.

We recommend that you choose 256 bytes per sector. When you've made your choice, you'll see:

Set interleave to 1

 Use the <u>SELECT</u> button to scroll through the option(\$-10), choose one, and press the<u>ENTER</u> button and you'll see:

256 bps Interleave 1

5. Press the ENTER button again and you'll see:

OK to format? No

If you choose No the FORMAT option will abort and you'll be returned to the Floppy disk utilities menu.

6. Use the <u>SELECT</u> button to select es and press the <u>ENTER</u> button to start the format process.

The following message will appear:

Formatting FLOPPY

and then

Formatting Cyl *n* Head *n* 

When the process is complete, you'll see:

FLOPPY formatted

7. Press the ENTER button to return to the Floppy disk utilities submenu.

#### Tests Submenu This function shows statistics, tests the LCD, and certifies media.

- 1. Press the<u>ENTER</u> button when the Tests function is displayed on the Utilities submenu.
- 2. The Tests submenu will appear displaying the following functions:

Show statistics Test LCD display Verify media

- 3. Press the <u>SELECT</u> button to scroll through the information or functions.
- 4. To return to theUtilities menu, press theENTER button when you see Previous menu.

#### Show Statistics This function displays a list of statistical information.

- 1. Press the ENTER button and you'll see Disk statistics:
- 2. Press the ENTER button to show each of the following counters:

Blocks read Blocks written Read errors Write errors Seek errors Other errors

3. Press the ENTER button after viewing Other errors and you'll see:

Clear statistic counters? NO

4. Press the<u>SELECT</u> button to choose/ES and then press th<u>€NTER</u> button to exit.

Since the statistic counters are stored on the disk, this information will not be available if the disk is formatted to be HP-compatible and becomes unreadable, or is not formatted. Normally there are no errors. Any soft errors due to dust particles or electrical noise should be recoverable using error correction code.

#### **Test LCD Display** This function is used to make sure the LCD is working properly.

#### 1. Press the <u>ENTER</u> button to start the test.

All of the dots on the LCD will be turned on. If there are any missing dots (except the last character with an \*), call the Bering Service Department for replacement.

2. Press the ENTER button again to exit.

Verify Media

This function is similar to the Certify media function in the Fixed disk utilities menu, except Verify media does not write test patterns. Usually the process must be aborted by the user.

1. Press the<u>ENTER</u> button when the Repeat verify function is displayed on the Tests submenu.

The Repeat verify submenu will appear with this message:

Verify media until abort? NO

2. Press the<u>SELECT</u> button to toggle betweenYES and NO. For multiple verify passes, select ES and press the<u>ENTER</u> button. Otherwise, select NO for a single verify pass and press the<u>ENTER</u> button to start.

The record address is updated on the display as the verification progresses. The following message will appear:

Verify DISK record *n* 

If a bad sector is found, this function will terminate with the LCD showing the error.

3. To abort the function at any time, press both t<u>BELECT</u> and <u>ENTER</u> buttons simultaneously and hold them until you see:

Abort received. wait ...

You will have to abort manually if you selected multiple verification passes above.

#### 4. Release the buttons.

The function will abort at the appropriate time and you will see User abort.

#### 5. Press the ENTER button to exit.

Upon successful completion, you will be notified:

*n* complete verifies done

#### 6. Press the ENTER button to return to the Tests submenu

This chapter describes how to configure different types of HP computer systems for the EconoPac drive. Refer to the section which applies to your computer. The EconoPac may be compatible with other HP operating systems. Please refer to the operating system user manuals for details, or call Bering Technical Support.

Each section describes how to boot the operating system from a floppy diskette, prepare the fixed disk, install the operating system and application software on the disk, and how to boot from the EconoPac drive.

It is assumed that a built-in or external flexible disk drive is connected to the computer. Other combinations of disk drives and peripherals may require modifications of the procedures and settings.

# **Unit Number** Unit numbers are used for HP-IB subsystems with multiple drives. The following table lists those unit numbers for the EconoPac drive.

| Model | Drive              | Unit # |
|-------|--------------------|--------|
| 8xnn  | Fixed disk         | 0      |
|       | Floppy disk (8700) | 1      |

Table 5-1: Drive Unit numbers

## Formatting a Floppy Disk

You must choose a formatting option and interleave factor when you format (initialize) a floppy disk. See the following tables for explanations of the various choices. The default setting is 0.

*Single-sided disks must not be formatted as double-sided. Format options 2 and 16 (512-byte) don't work with BASIC or Pascal.* 

| Media                                                                                                   | Frmt<br>Optn                            | Bytes/<br>Sector                         | Sctrs/<br>Track                      | Tracks/<br>Surface                     | Srfcs/<br>Disk                  | Total<br>Sectors                                   | Capacity<br>(bytes)                                                        |
|----------------------------------------------------------------------------------------------------|-----------------------------------------|------------------------------------------|--------------------------------------|----------------------------------------|---------------------------------|----------------------------------------------------|----------------------------------------------------------------------------|
| 0.5 MB                                                                                                  | 4                                       | 256                                      | 16                                   | 66                                     | 1                               | 1,056                                              | 270,336                                                                    |
| 1 MB                                                                                                    | 0<br>1*<br>2<br>3<br>4<br>16            | 256<br>256<br>512<br>1,024<br>256<br>512 | $16 \\ 16 \\ 9 \\ 5 \\ 16 \\ 9 \\ 9$ | 77<br>77<br>77<br>77<br>66<br>88       | 2<br>2<br>2<br>2<br>1<br>2      | 2,464<br>2,464<br>1,386<br>770<br>1,056<br>1,440   | 630,784<br>630,784<br>709,632<br>788,480<br>270,336<br>737,280             |
| 2 MB                                                                                                    | $0 \\ 1^{**} \\ 2 \\ 3 \\ 4^{**} \\ 16$ | 256<br>256<br>512<br>1,024<br>256<br>512 | 32<br>32<br>18<br>10<br>32<br>18     | 77<br>77<br>77<br>77<br>77<br>77<br>80 | 2<br>2<br>2<br>2<br>2<br>2<br>2 | 4,928<br>4,928<br>2,772<br>1,540<br>4,928<br>2,880 | 1,261,568<br>1,261,568<br>1,419,264<br>1,576,960<br>1,261,568<br>1,474,560 |
| *Same as Option 0 (default) when using 1 MB media<br>**Same as Option 0 (default) when using 2MB media. |                                         |                                          |                                      |                                        |                                 |                                                    |                                                                            |

Table 5-2: Floppy disk formatting options

| Frmt<br>Optn | 0.5 MB Media                                      | 1 MB Media                                        | 2 MB Media                       |
|--------------|---------------------------------------------------|---------------------------------------------------|----------------------------------|
| 0            | Don't use                                         | Normal usage                                      | Normal usage                     |
| 1            | Don't use                                         | Normal usage                                      | Normal usage                     |
| 2            | Don't use                                         | 512-byte sectors                                  | 512-byte sectors                 |
| 3            | Don't use                                         | 1024 -byte sec-<br>tors                           | 1024-byte sectors                |
| 4            | Compatible with<br>HP single sided<br>disk drives | Compatible with<br>HP single sided<br>disk drives | Defaults to For-<br>mat Option 0 |
| 16           | Don't use                                         | IBM compatible                                    | IBM compatible                   |

Table 5-3: Formatting options and media usage

▲ CAUTION:

5

26 EconoPac 8000 User's Manual

| Series 200/300 -<br>BASIC 5.0/6.0 |    |                                                                                                    |
|-----------------------------------|----|----------------------------------------------------------------------------------------------------|
| SYSTEM<br>REQUIREMENTS            |    | The following is a list of hardware and software required or recommended for use with the Bering EconoPac subsystem.                                                                                                    |
|                                   | •  | The following binary programs are required:                                                                                                    |
|                                   |    | CS80<br>HP-IB                                                                                                    |
|                                   | •  | Disk Interface HP98625A and Dual Channel DMA HP98620B are recommended for a 1 MB/sec data transfer rate.                                                                                                    |
|                                   | •  | If the Disk Interface is installed, the FHP-IB binary program is required.                                                                                                    |
|                                   |    | If you want to run BASIC 5.0 with HP-UX you will need to go through<br>the following procedures before you load BASIC 5.0.                                                                                                    |
|                                   | 1. | Type su and press [RETURN] to log in as a superuser.                                                                                                    |
|                                   | 2. | Type cd/ and press[RETURN] to change to the root directory.                                                                                                    |
|                                   | 3. | Type chmod 777 / and press[RETURN] to write-enable the root directory.                                                                                                    |
|                                   | 4. | Type shutdown -h and press[RETURN] to shutdown the system.                                                                                                    |
|                                   | 5. | Wait for the promphalted, then power down the system.                                                                                                    |
| CONFIGURATION                     |    | Use the EconoPac controls to set the configuration options according to the following settings. Refer to Chapter 4 for detailed instructions.                                                                                                    |
|                                   |    | HP-IB address: 0-7<br>Default sector size: 1024                                                                                                    |
| MASS STORAGE<br>UNIT SPECIFIER    |    | The computer uses the Mass Storage Unit Specifier (MSUS) to identify<br>your disk drives. For example, the MSUS of an EconoPac might appear<br>as follows:                                                                                                    |
|                                   |    | ":CS80,700,0,0"                                                                                                    |
| Note:                             |    | The MSUS is composed of four parts, separated by commas:                                                                                                    |
|                                   |    | Device type: :CS80<br>Device selector: 700<br>Unit number:0 (default 0)<br>Volume number:0 (default 0)                                                                                                    |
|                                   |    | The device type is optional with the BASIC 5.0 operating system. You may type your MSUS as ":,700,1,4" leaving out the device type.                                                                                                    |
|                                   |    | The device selector is the address of your EconoPac. The first digit is<br>the select code of your HP-IB interface. For the internal HP-IB it is usually<br>7. The last two digits are the HP-IB address of the EconoPac set by the<br>front panel control buttons. The range of addresses is from 00 to 07. |

5

For the Disk Interface card, which is normally select code 14, the MSUS will be :CS80,1400,0.

For the EconoPac fixed disk, the unit number is always 0. Before you can install your new EconoPac drive, you will need to load your BASIC 5.0 operating system into memory from the system disks. After loading BASIC, the operating system can be installed on your EconoPac.

BOOTING YOURIf you will be sharing your disk with other operating systems such as<br/>HP-UX or PASCAL, you should usually install the other operating system<br/>before installing BASIC 5.0. Refer to "Installing, Using, and Maintaining<br/>the BASIC 5.0 System" in your HP manual.

# LOADING BASIC 5.0 The following procedure is to load BASIC 5.0 into memory. For further information refer to the section in your BASIC 5.0 manual.

- **Note:** You also need to follow this procedure if your system is ROM-based.
  - 1. Verify that the HP-IB address of your EconoPac is set as desired and that the address is different from other disk drives (i.e., HP9121 micro-floppy drive).
  - 2. Turn off the computer.
  - 3. Turn on the disk drives and wait for the self-test to complete.
  - 4. Insert the BASIC system disk (disk 1) into a floppy drive.
  - 5. Turn on the computer and hold down the SPACE BAR].

All the bootable operating systems will be listed in the upper right hand corner of the screen, e.g.

```
:HP7000,700,0,0
1B - SYSTEM_B40
2B - SYSTEM_B50
```

- 6. Choose a system to load by typing the letters to the left of the system. For instance, type2B to load BASIC 5.0.
- 7. Follow the instructions on the screen.

You will be instructed to load disk 2, BASIC Language Extension and Drivers.

8. BASIC is ready when the following message appears at the bottom of your monitor:

The BASIC system is now loaded for your use.

#### DISK INITIALIZATION

Follow this procedure to format the EconoPac disk.

- 1. Insert the HFS Utilities disk into the default floppy drive.
- 2. TypeLOAD "DISC\_UTIL" and press[RETURN] to load the Utility.

This may take a minute or so to complete.

- 3. Now run the program by pressingRETURN].
- 4. Next press the[CONTINUE] soft key to start.

The screen will display a menu from which you can select a function by using the soft keys.

5. Use the [NEXT] and [PREVIOUS] soft keys to select the "Format a disk" function from your display and press the SELECT] soft key.

The display should now list a choice of drives from which to select the one to format.

For example:

=>

econopac Flexible :,700,0 9122 Flexible :,701,0

 Use the [NEXT] and [PREVIOUS] soft keys to select the EconoPac disk you want formatted and press these these select soft key.

The screen will display the directory format choices:

LIF directory format HFS directory format

7. Choose the directory format and pressELECT].

If you are not sure which format you prefer, refer to your HP BASIC 5.0 manual. In general, use the HFS format for hard disks.

If the disk is already formatted, the following prompt will appear:

Do you wish to proceed?

8. Type yes to continue.

The format procedure will take from 20 minutes to 1 hour. When the format procedure is complete, Done will appear at the bottom of the screen.

BOOTING FROM THEAfter the fixed disk is formatted, you'll need to install the system and<br/>binaries to boot directly from the EconoPac. The next procedure is<br/>necessary for booting directly from your EconoPac.

**Note:** If you are already using HP-UX you need to be sure the root is writeenabled. Refer to the HP-UX manual for information about running BASIC 5.0 and HP-UX together. 1. If the HFS utility is no longer in memory, insert the HFS Utilities disk into the floppy drive, type

LOAD DISC\_UTIL, press [RETURN], and then press [RUN].

If it is already loaded into main memory, press the [Main Menu] soft key.

- Insert disk 2, BASIC Language Extensions and Drivers, into the disk drive.
- 3. SelectStore the system and binaries from product discs from the Main menu.
- 4. Select the EconoPac as the destination device and select the source drive from which you want to copy the system and binary files.

The source will be the floppy drive which contains the BASIC Language Extensions and Drivers disk.

- 5. Press[CONTINUE] to start storing.
- 6. Now you should be able to boot from the econopac by turning off your computer and turning it back on again, or by executing one of the following commands:

SYSBOOT [RETURN] or SYSBOOT SYSB50:,700 [RETURN]

Be sure to press the **[SPACE BAR]** if you have multiple systems. You should see that the SYSB50 is in the file directory.

For example:

lost + found WORKSTATIONS SYSB50

| Series 200/300 -<br>PASCAL 3.2 |    | PASCAL 3.2 supports two different file formats: LIF and HFS. If HFS is desired, follow the procedures in this section. If LIF is desired, follow the procedures in the PASCAL manual. |
|--------------------------------|----|----------------------------------------------------------------------------------------------------|
| SYSTEM<br>REQUIREMENTS         |    | The following is a list of hardware and software required or recommended to interface with the Bering EconoPac subsystem.                                                             |
|                                | •  | The CS80 driver is required. Make sure it is included in the INITLIB module.                                                                                                    |
|                                | •  | The HFS_DAM driver is needed to support HFS format. Make sure it is loaded into INITLIB.                                                                                              |
|                                | •  | Disk Interface HP98625A and Dual Channel DMA HP98620B are recommended for a 1 MB/sec data transfer rate.                                                                              |
|                                | •  | If the Disk Interface is installed, the DISC_INTF driver is required in the INITLIB module.                                                                                           |
| CONFIGURATION                  |    | Use the EconoPac controls to set the configuration options according to the following settings. Refer to Chapter 4 for detailed instructions.                                         |
|                                |    | HP-IB address:0-7Default sector size:1024                                                                                                    |
| BOOTING YOUR<br>SYSTEM         | 1. | Verify that the HP-IB address of your EconoPac is set as desired and that the address is different from other disk drives.                                                            |
|                                | 2. | Turn off your computer.                                                                                                    |
|                                | 3. | Turn on your disk drive and wait for the self-test to complete.                                                                                                    |
|                                | 4. | Insert the Pascal BOOT: disk in the floppy disk drive.                                                                                                    |
|                                | 5. | Turn on your computer.                                                                                                    |
|                                |    | Your computer will automatically load the operating system and prompt,                                                                                                    |
|                                |    | PLEASE PUT SYSVOL IN UNIT #3 AND PRESS THE X KEY.                                                                                                    |
|                                | 6. | Remove the BOOT: disk, insert the SYSVOL: disk in the floppy drive, and type ${\bf x}$ to continue.                                                                                   |
|                                | 7. | When the screen displayMEW SYSTEM DATE? type the date and press [ENTER].                                                                                                    |
|                                | 8. | When the screen displays<br>WEW SYSTEM CLOCK TIME? type the time and press[ENTER].                                                                                                    |
|                                |    | Now your screen will display the command line to indicate that it is ready for a command.                                                                                             |
|                                |    | Command: Compiler Editor Filer Initialize Librarian<br>Run eXecute Version?                                                                                                    |

INITLIB CONFIGURATION 5

To include the DISC\_INTF and the HFS\_DAM into INITLIB, the Librarian must be used.

- 1. Insert the ACCESS: disk into the floppy drive and typeto load the Librarian.
- 2. Make sure the BOOT: disk is online, type to select the input file, and then typeBOOT:INITLIB.

Make sure the period (.) is typed.

3. TypeO to select the output file, then type

BOOT:NEWLIB.

Now you should see the first module in the INITLIB listed:

M input Module: KERNEL

- 4. TypeT to copy the module listed and the next module will be shown, e.g., SYSDEUS.
- 5. Repeat step 4 to copy modules untHP-IB appears on the screen.
- 6. TypeI to change the input file to ACCESS:DISC\_INTF, then type T to transfer the DISC\_INTF module.
- 7. Type I to return to the original INITLIB.
- 8. When you seeBOOT: INITLIB, press the [SPACE BAR] to skip the modules that are already transferred until you see-IB at the input module line.
- 9. Continue typing to transfer modules until you see DAM.
- 10. Remove the ACCESS: disk from the floppy drive and load the HFS: disk, type I to change the input file to HFS\_DAM and then typeT to transfer the HFS\_DAM module to NEWLIB.
- **11. TypeI** and get the original INITLIB againBOOT: INITLIB).
- 12. Press the [SPACE BAR] to skip the modules until IF\_DAM is shown, then continue typing to copy the rest of the modules.
- 13. Type k to keep the new NEWLIB, then type to exit.
- 14. Now type **F** to enter the FILER and change the file names.
- 15. Type C to change a file name.
- 16. When Change what file? appears, type BOOT: INITLIB.
- 17. When Change to what? appears, type OLDLIB.
- 18. Then repeat the Change command to changeOOT:NEWLIB. to INITLIB.

Type the period (.) too.

19. Reboot the system to use the new INITLIB.

LOGICAL UNITS During the boot process, the TABLE utility in the operating system finds all of the available disk drives and assigns one or more logical unit numbers to each unit. Since the EconoPac disk is larger than 10MB, it will partition the disk into multiple volumes of 1MB each and assign a unit number to each volume starting with #11. Only one unit will be configured after the disk is initialized with the HFS directory format.

Use the following steps to initialize the EconoPac disk.

- 1. Insert the HFS: disk into the floppy disk drive and type for execute.
- When the screen display Screen what File? type HFS:MKHFS and press[ENTER].

The screen will display Volume ID?

3. To initialize the drive, type#11.

The screen will display:

```
WARNING: the initialization will also destroy:
#12 <no dir>
#13 <no dir>
...
```

This indicates the number of logical units assigned to the disk drive.

- 4. Remove the HFS: disk from the floppy drive.
- 5. When the screen displayShange or examine default parameter? (Y/N), type N.
- 6. When the screen displays re you SURE you want to overwrite the disk (Y/N) type Y.
- 7. If the screen display\$nterleave factor? (default to 1), type
  1 and press[ENTER].
- 8. Reboot PASCAL so that the new HFS volume is configured into the system correctly and use the FILER Vols command to list the volumes.

It should list hfs11:.

BOOTING FROM THE DISK

DISK

INITIALIZATION

After the EconoPac disk is initialized, you can copy all system files onto it.

Use the following steps to copy all of the files on any floppy disk.

- 1. Insert the ACCESS: disk into the floppy disk drive.
- 2. When the command lineCommand: Compiler Editor Filer ... appears, type F for FILER.

5

- 3. When the FILER lineFiler: Change Get ..., appears remove the ACCESS: disk and insert the BOOT: disk in the floppy disk drive.
- 4. Make a new directory on the econopac disk by typing
- When Make file or directory (F/D)? appears on the screen, type D.
- 6. When Make what directory ? appears, type hfs11:WORKSTATIONS and type Y in response to the warning.
- Repeat steps 4 through 6 to make another directory, but type hfs11:WORKSTATIONS/SYSTEM in response to the request for a directory name.
- 8. When the directories have been created, typefor FILECOPY.
- When the screen asksrilecopy what file? type #3:= and press [ENTER].

This tells the FILECOPY utility to copy all files from the floppy disk.

10. When the screen queriesFilecopy to what? type hfs11:WORKSTATIONS/SYSTEM/\$ and press [ENTER].

This tells the FILECOPY utility to copy all of the files to the volume 11 SYSTEM directory using the same file names. When the copying is complete, the FILER line, Filer: Change Get ... again appears on the screen.

- 11. Use the FILECOPY command again to copy the system file from #3:SYSTEM\_P to hfs11:SYSTEM\_P.
- 12. Load the HFS: disk into the floppy drive and type to exit the FILER, and then type to execute the OSINSTALL utility.
- 13. When theOSINSTALL: Check Install... command line appears, type I to install.
- 14. When Volume: file to install... appears, type the name of the system file: hfs11:SYSTEM\_P.
- 15. Type Q to quit.

The command line again appears on the screen. Now you should be able to boot from the EconoPac by pressing [RESET], or turning your computer off and back on.

| HP 1000 A                 |                                                                                                    |                                                                                                    |  |  |
|---------------------------|----------------------------------------------------------------------------------------------------|----------------------------------------------------------------------------------------------------|--|--|
| CONFIGURATION             | Use the EconoPac controls to set the configuration options according to the following settings. Refer to Chapter 4 for detailed instructions.                                                                                                    |                                                                                                    |  |  |
|                           | HP-IB address:<br>Default sector size:                                                                                                    | 0-7<br>256                                                                                                    |  |  |
| SYSTEM<br>REQUIREMENTS    | Device Driver:<br>Interface Card:<br>Interface Driver:                                                                                                    | DD.33<br>HP-IB Interface Card<br>ID.37                                                                                                    |  |  |
| SYSTEM                    | The following modules of code                                                                                                    | must be relocated during this phase:                                                                                                    |  |  |
|                           | %DD.33 (Disk device driver)<br>%ID.37 (HP-IB interface driver)                                                                                                    |                                                                                                    |  |  |
| TABLE GENERATION<br>PHASE | The Interface Table (IFT) for dr<br>phase. Use the following comm                                                                                                    | ive ID.37 must be constructed in this nand:                                                                                                    |  |  |
|                           | IFT,%ID.37,SC:sc                                                                                                    |                                                                                                    |  |  |
|                           | where:sc=the octal select code of the interface card                                                                                                    |                                                                                                    |  |  |
|                           | A Device Table (DVT) must be constructed for each logical unit (LU) on the disk in this phase. Use the following command:                                                                                                    |                                                                                                    |  |  |
|                           | DVT,dir/%DD*33,M7935:0,LU:lu,TO:1000,-<br>DP:1: address :0-<br>DP:3: sb2 :sb1 :sb0,<br>DP:6: tracks :bpt:0                                                                                                    |                                                                                                    |  |  |
|                           | where: $dir = dire$<br>lu = logi<br>address = HP-1<br>sb2,sb1,sb0 = 3-w<br>tracks = num<br>bpt = num                                                                                                    | ectory containing RTE-A relocatables<br>cal unit<br>IB address of the EconoPac<br>ord starting block address of that lu<br>nber of RTE tracks in that lu<br>nber of blocks in each RTE track (48) |  |  |
|                           | The total number of available blocks for the drive can be calculated as follows:                                                                                                    |                                                                                                    |  |  |
|                           | blocks = <i>Logical cylinders * Logical cylinder size * Track size * Sector size</i><br>256                                                                                                    |                                                                                                    |  |  |
|                           | where Logical cylinders, Logical cylinder size, Track size, and Sector size can be found from the Show Disk Information on the front panel LCD display. Make sure the <i>Track size</i> entry corresponds to the <i>Sector size</i> of your drive. |                                                                                                    |  |  |
|                           | Now you can calculate the total number of available RTE tracks:                                                                                                    |                                                                                                    |  |  |
|                           | Total RTE tracks = <i>Blocks / bpt</i>                                                                                                    |                                                                                                    |  |  |

where bpt can be the same as the Track size, the RTE default of 48, or any desire value. Now you can divide the disk with Total RTE tracks into multiple Lu's. Each Lu may have a different number of tracks. For the first Lu, the values for sb2, sb1, and sb0 are 0. For the subsequent LU's, these values can be calculated as follows:

Tracks used = tracks in Lu0 + tracks in  $Lu1 \dots$ Offset = Tracks used \* bptsb2 = Offset / 65536sb1 = (Offset - sb2 \* 65536) / 65536sb0 = (Offset - sb2 \* 65536 \* 65536 - sb1 \* 65536)

List Entries All devices with multiple LUs using the same controller must have their Lu numbers placed into a node list. Use the following command:

NODE, lu of subdivision 0, lu of subdivision 1, lu of subdivision 2, lu of subdivision 3, -...

MEMORY ALLOCATION PHASE DISK LIST ALLOCATION

FORMATTING THE

ECONOPAC

The maximum number of disks to be mounted on the system at one time must be described at this time. Add the total number of DVTs constructed for each disk to the number passed to the generator.

Before the EconoPac disk is put on line, it is a good idea to go through the format procedure. This will allow any defective tracks to be spared. Use the FORMC utility supplied by HP and enter a command similar to the following.

RU,FORMC,,FO,disk lu, 1

| where: | FO      | = | the format option |
|--------|---------|---|-------------------|
|        | disk lu | = | the logical unit  |
|        |         |   | of the drive      |
|        | 1       | = | interleave factor |

Follow the instructions in the software installation manual to load the program. Detailed instructions for FORMC can be found in the *Hewlett-Packard RTE-A Utilities Manual*.

| HP 1000 M/E/F               |                                                                                                    |                                                                                                    |
|-----------------------------|----------------------------------------------------------------------------------------------------|----------------------------------------------------------------------------------------------------|
| CONFIGURATION               | Use the EconoPac controls to set the configuration options according to the following settings. Refer to Chapter 4 for detailed instructions |                                                                                                    |
|                             | HP-IB address:<br>Default sector size:                                                                                                    | 0-7<br>256                                                                                                    |
| SYSTEM<br>REQUIREMENTS      | Device Driver:<br>Interface Card:                                                                                                    | DVM33<br>12821A HP-IB Interface Card                                                                             |
|                             | Disks managed by DVM33 (CS8<br>(ICD disks) cannot be on the sa                                                                               | 0 disks) and disks managed by DVA32<br>me 12821A HP-IB card.                                                     |
|                             | If an additional 12821A is used<br>for the CS80 disks or the DVP32<br>disks.                                                                 | , the DVN33 and \$TN33 should be used<br>2 and \$TC32 should be used for the ICD                                 |
| SUBCHANNEL<br>CONFIGURATION | EconoPac disk subsystems are<br>disk drives. Therefore, in gener<br>for the CS80 disk can be applie<br>following assignments.                | compatible with HP Command Set 80<br>al the system generation instructions<br>d to EconoPac disk drives. Use the |
|                             | available blocks = avai                                                                                                    | lable tracks * bpt                                                                                               |

5

| Series 800 HP-UX<br>8.0/9.0/10.0                  |    | The Bering EconoPac is supported by HP-UX version 8.0, 9.0 and 10.0.<br>The 2.1GB models, 7021SC and 7321SC are only supported on HP-UX<br>9.04 and later. The following is a list of hardware and software required<br>for use with the Bering EconoPac drive. |
|---------------------------------------------------|----|----------------------------------------------------------------------------------------------------|
| SYSTEM<br>REQUIREMENTS                            | •  | HP-IB interface configured for high-speed mode<br>Device driver disc1                                                                                                    |
| CONFIGURATION                                     |    | Use the EconoPac controls to set the configuration options according to the following settings. Refer to Chapter 4 for detailed instructions.                                                                                                    |
|                                                   |    | HP-IB address: 0-7<br>Default sector size: 1024                                                                                                    |
| Note:                                             |    | If you are installing the HP-UX system on the Bering fixed disk, you must set the emulation to enabled. Refer to "Change Emulation" in Chapter 4.                                                                                                    |
| ADDING THE<br>ECONOPAC TO<br>YOUR HP-UX<br>SYSTEM |    | The following procedure describes how to add the EconoPac to your existing HP-UX system. This assumes that the EconoPac is an add-on storage.                                                                                                    |
| KERNEL<br>CONFIGURATION                           |    | Use SAM, the System Administration Manager tool, available in release 8.0 to configure the appropriate driver into the kernel. The drive must be connected and powered on.                                                                                      |
|                                                   | 1. | Type SAM to run the program.                                                                                                    |
|                                                   | 2. | Select Kernel Configuration from the main menu.                                                                                                    |
|                                                   | 3. | In the Kernel Configuration menu, selectiew/Modify I/O Configuration.                                                                                                    |
|                                                   | 4. | In the View/Modify I/O Configuration menu selectisk Drivers                                                                                                    |
|                                                   |    | You will see a menu similar to the following:                                                                                                    |
|                                                   |    | Disk Drivers                                                                                                    |
|                                                   |    | Select the disk drivers to add or remove from the configuration and press "Perform Task".                                                                                                    |
|                                                   |    | Driver In Configuration?                                                                                                    |
|                                                   |    | HP-FL Fiberlink (disc2)                                                                                                    |
| 5                                                 |    | If the HP-IB driver (disc1) indicates n, change it to y. Otherwise, exit from                                                                                                    |

this menu.

6. As you exit from SAM, you will be instructed to regenerate the kernel to preserve the changes you have made (only if you actually made changes). You should at this point regenerate the kernel.

CREATING DEVICE<br/>SPECIAL FILESYou should now check the device files for your system. Do this by using<br/>the ioscan -f command to get more detailed information about your<br/>hardware. This command will display binding information, the LU<br/>number associated with each of your devices, the hardware status and<br/>driver status for each device.

#### 1. Typeioscan -f at the system prompt.

You will see a display similar to the following:

Class LU H/W Path Driver Tape\_drive 1 4.0.3 cio\_ca0.hpib0.tape1 disk 4 4.0.1 cio\_ca0.hpib0.disc1

In addition the H/W and S/W status will be listed.

- **Note:** The LU listed in the table is the reference for each device. The disk line shows a drive attached to the HP-IB interface with a HP-IB address set to one (the last digit in the H/W path: 4.0.1).
  - 2. Set the HP-IB address of the EconoPac to a number which is not on the list of disk drives, (i.e., 3).
  - 3. Connect the EconoPac to the system if it is not already connected and power it on.
  - 4. Runioscan -f again.

The list of devices should now show the EconoPac with the HP-IB address you assigned to it.

5. Create the device special files for the EconoPac by typing the two following commands:

cd /dev insf

6. Run ioscan-f again to determine the LU number assigned to the EconoPac.

The LU number is the number you should use to access the EconoPac.

INITIALIZING THE ECONOPAC

Use the MEDIAINIT command to format the media.

Use the following command to format the disk:

mediainit /dev/diag/dsk/c**nn**d0

nn = LU number

CREATING A NEW FILE SYSTEM

Use the following command to create a new file system for the fixed disk in the EconoPac.

/etc/mkfs -1 device\_file size nsect ntrack 8192 1024 16 10 60 2048

| Where: | device_file<br>size | = | character device file (/dev/rdsk/cnnd0s2)<br>volume size in sectors |
|--------|---------------------|---|---------------------------------------------------------------------|
|        | nsect<br>ntrack     | = | volume track size in sectors<br>volume cylinder size in tracks      |

These values can be found in Appendix A, "Specifications," of this manual.

▲ CAUTION: If you use the values listed in the Specifications appendix, you should confirm the values by doing the Show Disk Information option, and comparing the logical values. If they are different, use the values obtained from the front panel LCD. Make sure the logical sector size is 1024.

5

|            |   | This chapter describes how to care for your EconoPac disk drive. As<br>long as you protect your EconoPac from hazards, it will provide you<br>with years of service.                                             |
|------------|---|----------------------------------------------------------------------------------------------------|
| General    |   | You can preclude many problems by taking preventive measures.                                                                                                    |
| Safeguards | • | Avoid overheating by placing the EconoPac where adequate airflow can circulate around it. Be particularly careful to avoid blocking the cooling vent at the rear of the unit.                                    |
|            | • | Make sure it is plugged into a grounded electrical outlet. The EconoPac should be on the same circuit as your computer.                                                                                          |
|            | • | Make sure that other equipment or appliances which might generate electrical noise or a power surge are on separate circuits.                                                                                    |
|            | • | Do not expose you EconoPac to extreme heat or cold. Prolonged<br>exposure to excessive heat, direct sunlight, or freezing conditions will<br>harm the drive.                                                     |
|            | • | Keep it away from moisture, dirt, and contaminants such as spilled liquids, steam, or excessive dust. Do not smoke near the EconoPac.                                                                            |
|            | • | Avoid exposure to magnetic fields such as those emitted by magnets, speakers, or telephone equipment.                                                                                                    |
|            | • | Avoid bumping the EconoPac while it is running.                                                                                                    |
|            | • | Always set the EconoPac upright on a flat surface.                                                                                                    |
|            | • | Use the spin-down and auto spin-down functions if the drive will not<br>be accessed for long periods of time. This will save wear and tear on<br>the drive spindle and promote a much longer life for the drive. |
|            |   | You don't need to worry about leaving the EconoPac on for a long time<br>- it doesn't use much power. It's normal for the drive to feel warm (but<br>not hot) after it's been running for a while.               |
|            |   | If the EconoPac does get hot, make sure the fan is running properly, the                                                                                                    |

If the EconoPac does get hot, make sure the fan is running properly, the vent at the rear is not blocked, and that the unit is placed where plenty of air can circulate around it.

Diskette Care

6

Diskettes are highly reliable and have a long service life if you care for them properly.

- Store them properly. Remove the diskette from the drive when you are not using it and store it in a cool, dry, safe location.
- Do not leave the diskette in the drive after it is powered down. This leaves the diskette shutter open and makes the recording media vulnerable to dust and humidity.
- Keep your diskettes clean and dry and out of harm's way. Protect diskettes from dirt, spills, and smoke. Never attempt to open the shutter of the diskette since oil and dirt from your hands may be transferred to the media or to the inside of the drive.
- Use diskettes at correct temperatures between 40°F (5°C) and 113°F (40°C). If a diskette is exposed to temperatures outside the operating limits, it should be stabilized to room temperature for a minimum of two hours before use.
- Do not expose the diskette to moisture, or prolonged direct sunlight.
- Do not move the drive while a diskette is loaded.
- Label the diskette clearly and ensure that the label is securely attached before loading the diskette. Do not mark on labels with a graphite pencil. The graphite dust may contaminate the media surface.

|                                | This chapter describes basic trouble-shooting procedures. It is divided<br>into three sections: "Before You Do Anything Else," "Maintenance," and<br>"Technical Support."                                                                                       |
|--------------------------------|----------------------------------------------------------------------------------------------------|
| Before You Do<br>Anything Else | Often, problems with disk drives can be resolved by using the following check list.                                                                                                    |
|                                | <ul> <li>Is the power cord securely connected to the EconoPac and to a wall<br/>outlet?</li> </ul>                                                                                                    |
|                                | • Is the power switched on and the AC fuse in the back of the drive intact?                                                                                                    |
|                                | To check the fuse, use a screwdriver to open the fuse compartment on<br>the back of the EconoPac. If the fuse is blown, replace it with the spare<br>fuse in the compartment, or purchase a replacement of the same size<br>and type ("slow blow," 1.6A, 250V). |
|                                | • Are any of the pins on the cable connectors loose, broken, or shorted?                                                                                                    |
|                                | Has the drive been properly formatted?                                                                                                    |
|                                | Are all cables installed correctly?                                                                                                    |
|                                | • Was the drive up to speed and on-line before you started your computer?                                                                                                    |
|                                | • Does each device connected to the HP-IB chain have a unique address?                                                                                                    |
| Maintenance                    | There are no user serviceable parts in the EconoPac. The outside case<br>of the EconoPac may be cleaned periodically with a damp cloth and a<br>mild detergent.                                                                                                 |
|                                | The floppy disk drive should be cleaned periodically with a standard 3.5 inch diskette cleaning kit, available from most computer supply companies.                                                                                                    |
| ▲ CAUTION:                     | Never remove the cover of the EconoPac. This voids the warranty.                                                                                                    |

Fuse Replacement

If the drive fails to power on the AC fuse may be blown. The fuse is located in the AC input jack.

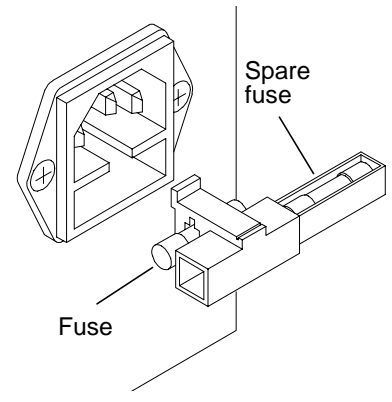

Figure 7-1: Replacing the AC fuse

Technical Support

All repairs will be performed at the factory. Any other arrangement, such as on-site service, will be at your expense, and must have prior arrangement. Before any product is returned to Bering for repair, a Return Materials Authorization (RMA) must be obtained from a Customer Service representative.

Bering Technology, Inc. Technical Support 2827 Aiello Drive San Jose, CA 95111

(408) 229-6400 FAX (408) 229-6401

Prior to calling for Technical Support, please have the following information available:

- The model number and serial number of the EconoPac.
- The type of computer you're using, the operating system, the software version, and any other programs or utilities being affected.
- An exact description of the problem, including any error messages received from the operating system or application.
- The steps you have taken to correct the problem.

# SPECIFICATIONS

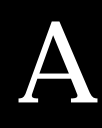

### 200 MB Fixed Disk

Used in 8902, 8702

|                 | Formatted capacity        | 200.6               | 200.6       | 205.1          | MB             |  |
|-----------------|---------------------------|---------------------|-------------|----------------|----------------|--|
|                 | Logical sector size       | 256                 | 512         | 1,024          | bytes          |  |
|                 | Logical track size        | 90                  | 45          | 23             | sectors        |  |
|                 | Logical size              | 28                  | 28          | 28             | tracks (heads) |  |
|                 | Logical cylinders         | 311                 | 311         | 311            | cylinders      |  |
|                 | Logical drive size        | 783,720             | 391,860     | 200,284        | sectors        |  |
| PERFORMANCE     | Rotation speed            | 5                   | 5400        |                | rpm            |  |
|                 | Average latency           | Average latency 5.6 |             | ms             |                |  |
|                 | Minimum seek time         |                     | 2           | 1115           |                |  |
|                 | Average sock time         |                     | ~<br>195    | 1115           |                |  |
|                 | Average seek time 12.5    |                     |             | ms             |                |  |
|                 | Maximum seek ume 22       |                     |             |                |                |  |
|                 | HP-IB Burst transfer rate |                     | 1           | MB/sec         |                |  |
|                 | HP-IB Average transfe     | r rate              | rate 940    |                | KB/sec         |  |
|                 | MTBF                      | 30                  | 0,000       | Power          | On Hours       |  |
| ENVIRONMENTAL   | Temperature               | 5°                  | to 55°      |                | С              |  |
| (operational)   |                           | 41°                 | to 131°     |                | F              |  |
|                 | Temperature gradient      |                     | 15°         | С              | /hour          |  |
|                 |                           |                     | 59°         |                | F/hour         |  |
|                 | Relative humidity         | 20                  | to 80       | % non-o        | condensing     |  |
|                 | Vibration                 |                     | 1           |                | G, 5 to 250Hz  |  |
|                 | Shock                     |                     | 10          |                | G, 10 ms max   |  |
|                 | Altitude                  | 0 ~ 3.000           |             | meters         |                |  |
|                 |                           | 0 ~                 | 10,000      |                | feet           |  |
| (non-operating) | Temperature               |                     | -40° to 70° |                | С              |  |
|                 |                           | -40°                | to 158°     |                | F              |  |
|                 | Relative Humidity         |                     | 5 to 90     |                | %              |  |
|                 | Vibration                 | 2                   |             | G, 5 to 250 Hz |                |  |
|                 | Shock                     |                     | 75          |                | G. 10 ms max   |  |
|                 | Altitude                  | 0 ~                 | 12.000      | meters         |                |  |
|                 |                           | 0 ~                 | 40,000      |                | feet           |  |

## 500 MB Fixed Disk

A

|                 | Formatted capacity      | 459.0                         | 509.6        | 509.6                                  | MB                           |  |
|-----------------|-------------------------|-------------------------------|--------------|----------------------------------------|------------------------------|--|
|                 | Logical sector size     | 256                           | 512          | 1,024                                  | bytes                        |  |
|                 | Logical track size      | 87                            | 48           | 24                                     | sectors                      |  |
|                 | Logical size            | 64                            | 64           | 64                                     | tracks (heads)               |  |
|                 | Logical cylinders       | 322                           | 324          | 324                                    | cylinders                    |  |
|                 | Logical drive size      | 1,792,896                     | 995,328      | 497,664                                | sectors                      |  |
| PERFORMANCE     | Rotation speed          | Rotation speed 5400 rpm       |              |                                        | rpm                          |  |
|                 | Average latency         | Average latency 5.6           |              | ms                                     |                              |  |
|                 | Minimum seek time       | Minimum seek time 2           |              | ms                                     |                              |  |
|                 | Average seek time       | Average seek time $12.5$      |              | ms                                     |                              |  |
|                 | Maximum seek time 22    |                               | ms           |                                        |                              |  |
|                 | HP-IB Burst transfer r  | HP-IB Burst transfer rate 1   |              | MB/sec                                 |                              |  |
|                 | HP-IB Average transfe   | HP-IB Average transfer rate 9 |              | KB/sec                                 |                              |  |
|                 | MTBF                    | MTBF 300,000                  |              | Power On Hours                         |                              |  |
| ΕΝΥΙΡΟΝΜΕΝΤΔΙ   | Temperature             | Temperature 5° to 55°         |              |                                        | С                            |  |
| (operational)   | Temperature             | 41° to 131°                   |              | С<br>F                                 |                              |  |
| (1)             | Temperature gradien     | Temperature gradient 15       |              | ° C/hour                               |                              |  |
|                 | remperature gradient 10 |                               | 50°          | E/bour                                 |                              |  |
|                 | Polativo humidity       | Relative humidity 20 to 80    |              | % non-condensing                       |                              |  |
|                 | Vibration               | Vibration 1                   |              | $\sim 101$ -condensing                 |                              |  |
|                 | Shock 1(                |                               | 10           | $C_{10} m_{\rm S} m_{\rm S} m_{\rm S}$ |                              |  |
|                 | Altitudo                | 03.000                        |              | motors                                 |                              |  |
|                 | Aititude                | 0~10,000                      |              | feet                                   |                              |  |
| (non-operating) | Temperature             | -409                          | ° to 70°     |                                        | C                            |  |
| (non-operating) | remperature             |                               |              |                                        | F                            |  |
|                 | Relative Humidity       | -40                           | 5 to 90      |                                        | 1°<br>0⁄2                    |  |
|                 | Vibration               | 3 t0 30<br>9                  |              | $\frac{70}{10}$                        |                              |  |
|                 | Shock                   |                               | د<br>75      |                                        | $C_{10} m_{\rm S} m_{\rm Z}$ |  |
|                 | Altitudo                | 0                             | 012.000 moto |                                        | otors                        |  |
|                 | Alutude                 | 0~                            | 12,000       | $\sim,000$ meters                      |                              |  |
|                 |                         | 0~                            | 40,000       |                                        | 1661                         |  |

#### 2.0 GB Fixed Disk

| Used | in | 8920, | 8720 |
|------|----|-------|------|
|------|----|-------|------|

Formatted capacity 2,107.6 2,107.6 2,107.6 MB Logical sector size 256 512 1,024 bytes Logical track size 192 96 48 sectors Logical size 32 32 32 tracks (heads) Logical cylinders 1,340 1,340 1,340 cylinders Logical drive size 8,232,960 4,116,480 2,058,240 sectors PERFORMANCE Rotation speed 5400 rpm Average latency 5.6ms Minimum seek time 2 ms Average seek time 12.5 ms Maximum seek time 22 ms HP-IB Burst transfer rate 1 MB/sec HP-IB Average transfer rate KB/sec 940 MTBF 300,000 Power On Hours ENVIRONMENTAL 5° to 55° С Temperature (operational) 41° to 131° F Temperature gradient 15° C/hour 59° F/hour Relative humidity 20 to 80 % non-condensing G, 5 to 250Hz Vibration 1 Shock 10 G, 10 ms max Altitude  $0 \sim 3.000$ meters  $0 \sim 10,000$ feet (non-operating) -40° to 70° С Temperature -40° to 158° F **Relative Humidity** 5 to 90 % Vibration 2 G, 5 to 250 Hz 75 Shock G, 10 ms max Altitude  $0 \sim 12,000$ meters  $0 \sim 40,000$ feet

# 4.0 GB Fixed Disk

A

|                 | Formatted capacity         | 4,007.7                         | 4,007.7       | 4,007.7          | MB             |  |
|-----------------|----------------------------|---------------------------------|---------------|------------------|----------------|--|
|                 | Logical sector size        | 256                             | 512           | 1,024            | bytes          |  |
|                 | Logical track size         | 192                             | 96            | 48               | sectors        |  |
|                 | Logical size               | 32                              | 32            | 32               | tracks (heads) |  |
|                 | Logical cylinders          | 2,548                           | 2,548         | 2,548            | cylinders      |  |
|                 | Logical drive size         | 15,654,912                      | 7,827,456     | 3,913,728        | sectors        |  |
| PERFORMANCE     | Rotation speed             | Rotation speed 5400 rpm         |               |                  |                |  |
|                 | Average latency            | Average latency 5.6             |               | ms               |                |  |
|                 | Minimum seek time          |                                 | 2             |                  | ms             |  |
|                 | Average seek time          | Average sock time $125$         |               |                  | ms             |  |
|                 | Maximum sook time          | Maximum sock time 22            |               |                  | ms             |  |
|                 | LID IP Pupet trongfor      | UD ID Puret transfor rate 1     |               |                  | MB/soc         |  |
|                 |                            | IP-ID DUIST TRAISTER TALE I     |               |                  | WD/Sec         |  |
|                 | HP-IB Average transf       | HP-IB Average transfer rate 940 |               |                  | ND/ Set        |  |
|                 | MIBF                       | MTBF 300,000                    |               |                  |                |  |
| ENVIRONMENTAL   | Temperature                | Temperature 5° to 55°           |               |                  | С              |  |
| (operational)   |                            | 41°                             | to 131°       |                  | F              |  |
|                 | Temperature gradien        | Temperature gradient 1          |               | C/hour           |                |  |
|                 |                            | 59°                             |               | F                | /hour          |  |
|                 | Relative humidity 20 to 80 |                                 |               | % non-condensing |                |  |
|                 | Vibration 1                |                                 | G, 5 to 250Hz |                  |                |  |
|                 | Shock                      |                                 | 10            |                  | G. 10 ms max   |  |
|                 | Altitude                   | 0 ~                             | 0 ~ 3.000 me  |                  | neters         |  |
|                 |                            | 0 ~                             | 10,000        | feet             |                |  |
| (non-operating) | Temperature                | -40°                            | ° to 70° C    |                  | С              |  |
|                 |                            | -40°                            | to 158°       |                  | F              |  |
|                 | Relative Humidity          | 5                               | to 90         | %                |                |  |
|                 | Vibration                  |                                 | 2             | G, 5 to 250 Hz   |                |  |
|                 | Shock                      |                                 | 75            | G. 10 ms max     |                |  |
|                 | Altitude                   | 0 ~                             | 12.000        | meters           |                |  |
|                 |                            | 0 ~                             | 40.000        | feet             |                |  |

# Floppy Disk

| PERFORMANCE       | Formatted capacity    | 1.42        | MB                       |
|-------------------|-----------------------|-------------|--------------------------|
|                   | Physical heads        | 2           |                          |
|                   | Rotation speed        | 300         | rpm                      |
|                   | Average latency       | 100         | ms                       |
|                   | Minimum seek time     | 18          | ms                       |
|                   | Average seek time     | 94          | ms                       |
|                   | Burst transfer rate   | 1           | MB/sec                   |
|                   | Average transfer rate | 32          | KB/sec                   |
|                   | Motor start time      | 500         | ms                       |
| ENVIRONMENTAL     | Temperature           | 5° to 40°   | С                        |
| (operational)     | -                     | 50° to 104° | F                        |
|                   | Relative humidity     | 8 to 80     | % non-condensing         |
|                   | Vibration             | 0.5         | G, 10 to 500 Hz sine     |
|                   | Shock                 | 5           | G, 11 ms half sine pulse |
| ENVIRONMENTAL     | Temperature           | -40°to 60°  | С                        |
| (non-operational) | -                     | 40°to 140°  | F                        |
|                   | Relative humidity     | 5 to 90     | %                        |
|                   | Vibration             | 2           | G, 10 to 500 Hz sine     |
|                   | Shock                 | 70          | G, 11 ms half sine pulse |
|                   |                       |             |                          |

# General

| Power        | Line voltage               | 100-240                 | volts     |
|--------------|----------------------------|-------------------------|-----------|
| Requirements | Line frequency             | 47-63                   | Hz        |
|              | Current                    | 0.5                     | Amp       |
|              | Fuse                       | "Slow blow," 1.6A, 250V |           |
| Dimensions   | Interface                  | HP-IB, CS80             |           |
|              | Dimension 12.8" x 14" x 3" |                         |           |
|              |                            | 32.5 x 35.5 x 8.25cm    |           |
|              | Shipping weight            | 25 lbs.                 |           |
|              |                            | 11.3 Kg                 |           |
| Accessories  | HP-IB Cable 1.0m (3.3      | ft.)                    | ACCS-7110 |
|              | HP-IB Cable 2.0m (6.7      | ACCS-7115               |           |
|              | Rack Mount Kit - 19"       |                         | ACCS-7206 |

#### Installation

If you purchased the rack mount kit, ACCS-7206 from Bering, these instructions will show the installation procedures. It fits in a standard 19" rack cabinet. The front is a 3.5 in. panel with the holes on 3 in. centers. The holes on the sides of the rack are 3.625 centers for installation of a standard C300S-22 slide rail. The following instructions are for installing the drive into a rack without slide rails.

- 1. Remove the front feet from the Bering drive by removing two screws in each foot.
- 2. Mount the Bering drive to the rack mount shelf with four (4) 8-32x<sup>1</sup>/<sub>4</sub> screws inserted from the bottom through the shelf into the bottom of the drive.

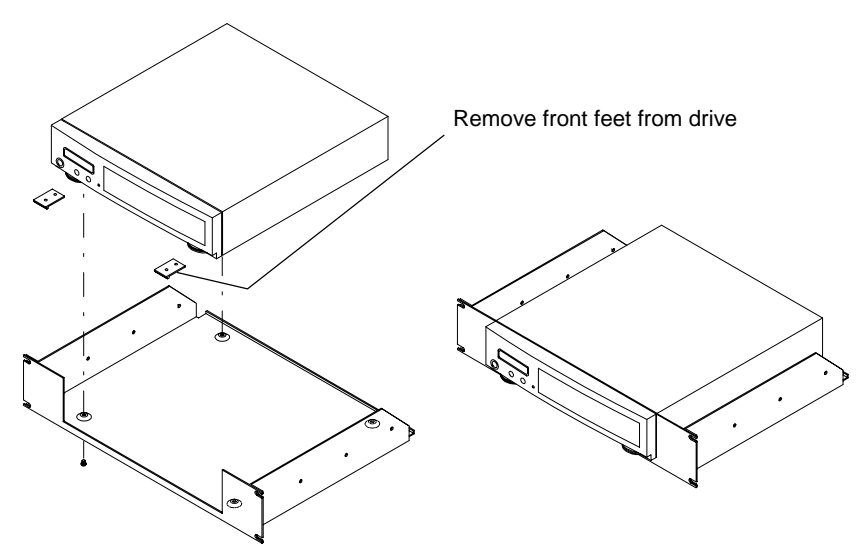

This step may be performed by turning the drive upside down and placing the shelf on the drive while aligning the screw holes.

▲ CAUTION

B

The following steps require two people to install the unit in a cabinet.

The shelf requires 3.5 inches of vertical clearance.

- 3. Insert the shelf with the Bering drive into the cabinet and hold it in place.
- 4. Insert the four (4) 10-32x5/16 screws from the front through the holes in the cabinet. Screw the 10-32 nuts on the screws from the rear of the panel and tighten.

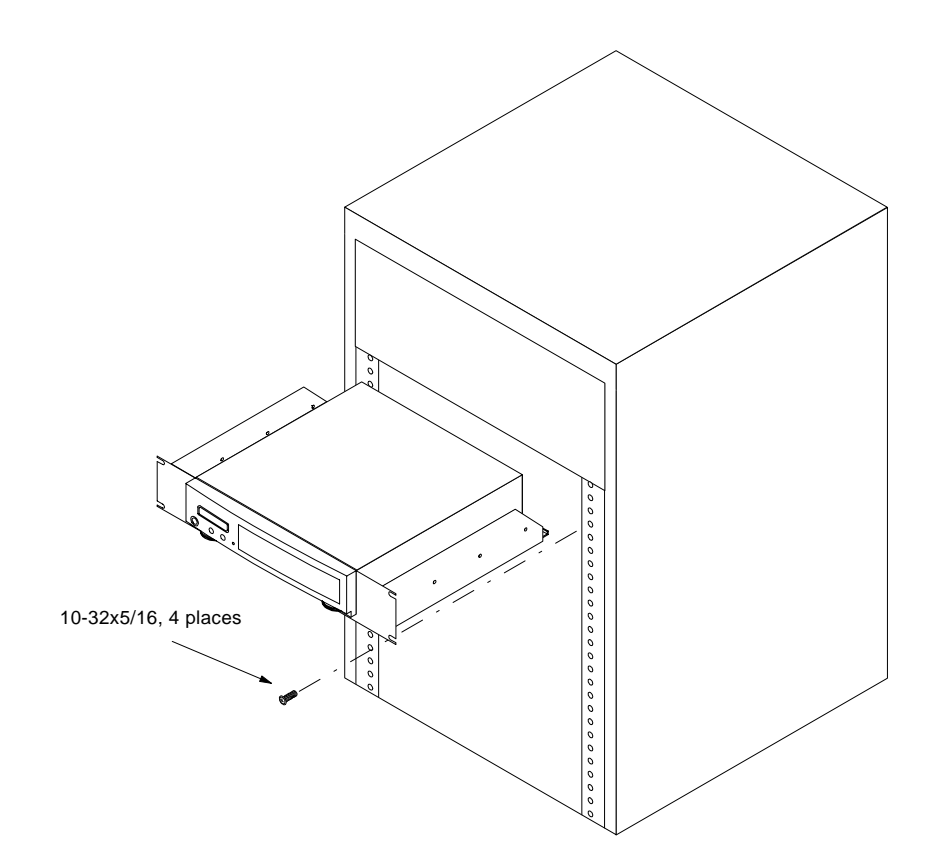

# INDEX

# Α

Accessories 50 AUTO display 15 Auto spin down/up time 14

## В

BASIC 5.0/6.0 27

## С

Change CS80 format 12 Change default sector size 11 Change emulation 12 Change fixed disk volume protect 12 Change HP-IB address 11 Configurations submenu 11 CS80 format 12

## D

Date, setting 13 Disk Erase 20 Format 18 Show information 17 Spin down/up 17 Verify 18 Display time and messages 10 DOD wipe delete 20

#### E

Emulation, changing 12 Erase disk 20

#### F

FCC iii Fixed disk utilities submenu 17 Floppy Format 21, 26 Show information 20 Specifications 49 Verify 21 Floppy disk utilities submenu 20 Format disk 18 Format floppy 21 Fuse replacement 44

### Н

HP 38 HP 1000 A 35 HP-IB Address, setting 11 HP-UX 8.0/9.0 38

### I

Installation 4

# L

LCD AUTO display 15 Change CS80 format 12 Change default sector size 11 Change emulation 12 Change fixed disk volume protect 12 Change HP-IB address 11 Configurations submenu 11 Display time and messages 10 Erase disk 20 Fixed disk utilities submenu 17 Floppy disk utilities submenu 20 Format disk 18 Format floppy 21 Main Menu 10 Model number 16 ROM version 16 Set auto spin down/up time 14 Set date 13 Set time 13 Show disk information 17 Show floppy information 20 Show statistics 23 Spin down disk 10 Spin down/up disk 17 Spin up disk 10 Test LCD display 23 Tests submenu 23 Utilities submenus 16 Verify disk 18 Verify floppy 21 Verify media 24 LCD, testing 23

## Μ

Main Menu 10 Model number 16 Models, listing of 1

#### Ο

**Operation 5** 

#### Ρ

PASCAL 3.2 31

### R

Rack mount installation 51 Rack mount kit 50 ROM version 16 RTE-A 35

#### S

Sector size, setting 11 Set auto spin down/up time 14 Set date 13 Set time 13 Show disk information 17 Show floppy information 20 Show statistics 23 Specifications Fixed disk, 2.0GB 47 Fixed disk, 200MB 45 Fixed disk, 4.0GB 48 Fixed disk, 500MB 46 Floppy disk 49 General 50 Spin down disk 10 Spin down/up disk 17 Spin up disk 10

### Т

Table of Contents vii Technical Support 44 Test LCD display 23 Tests submenu 23 Time Displaying 10 Setting 13

## U

Unit number 25 Unpacking 1 Utilities submenus 16

#### ۷

Verify disk 18 Verify floppy 21 Verify media 24 Volume protect 12

#### W

Warranty statement v Write-protection 6